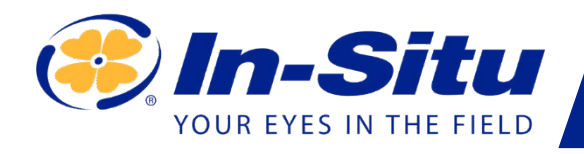

# Aqua TROLL 400

# Benutzerhandbuch

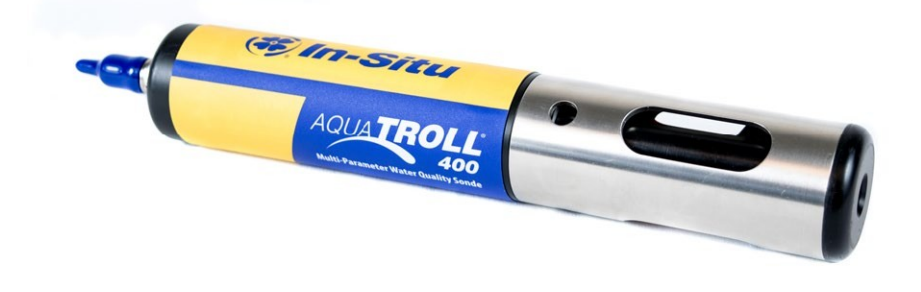

Copyright © 2016 by In-Situ Alle Rechte vorbehalten.

Dieses Dokument enthält geschützte Informationen, die durch das Urheberrecht geschützt sind. Kein Teil dieses Dokuments darf ohne die vorherige schriftliche Zustimmung von In-Situ fotokopiert, vervielfältigt oder in eine andere Sprache übersetzt werden.

| Postanschrift und Lieferadresse: | Telefon:       | 970-498-1500 (international und national) |
|----------------------------------|----------------|-------------------------------------------|
| In-Situ                          | Fax:           | 970-498-1598                              |
| 221 East Lincoln Avenue Fort     |                |                                           |
| Collins, CO 80524 U.S.A.         |                |                                           |
|                                  | Internet:      | www.in-situ.com                           |
|                                  | Unterstützung: | 800-446-7488 (U.S.A. & Kanada)            |

In-Situ übernimmt keinerlei Garantie in Bezug auf dieses Material, einschließlich, aber nicht beschränkt auf seine Eignung für eine bestimmte Anwendung. In-Situ haftet nicht für hierin enthaltene Fehler oder für zufällige oder Folgeschäden in Verbindung mit der Bereitstellung, Leistung oder Verwendung dieses Materials.

In-Situ Inc. haftet in keinem Fall für direkte, zufällige oder Folgeschäden, die aus oder in Verbindung mit dem Verkauf, der Herstellung, der Lieferung oder der Verwendung eines Produkts entstehen. In-Situ und das In-Situ-Logo, Win-Situ, TROLL, Baro Merge, BaroTROLL, HERMIT, HydroVu<sup>™</sup>, iSitu, Pocket-Situ, RDO, RuggedCable, RuggedReader, SmarTROLL<sup>™</sup>, TROLL, VuSitu<sup>™</sup> und Win-Situ sind Marken oder eingetragene Marken von In-Situ Inc. Microsoft und Windows sind eingetragene Marken der Microsoft Corporation.

Pentium ist eine eingetragene Marke von Intel. Tefzel und Delrin sind eingetragene Marken von E. I. DuPont de Nemours and Company. Viton ist ein eingetragenes Warenzeichen von DuPont Dow Elastomers. Kellems ist ein eingetragenes Warenzeichen von Hubbell Inc. Alconox ist ein eingetragenes Warenzeichen der Alconox Company. Lime-A-Way ist eine eingetragene Marke von Reckitt Benckiser. Android ist eine Marke von Google Inc. iPod und iPhone sind Marken von Apple Inc. und in den USA und anderen Ländern eingetragen. Die Bluetooth-Wortmarke und -Logos sind eingetragene Marken im Besitz der Bluetooth SIG, Inc. und jegliche Verwendung dieser Marken durch In-Situ Inc. erfolgt unter Lizenz. NIST ist eine eingetragene Marke des National Institute of Standards and Technology, U.S.A. Andere Markennamen und Warenzeichen sind Eigentum der jeweiligen Inhaber.

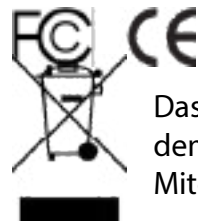

Das Vorhandensein der WEEE-Kennzeichnung (Waste Electrical and Electronic Equipment) auf dem Produkt bedeutet, dass das Gerät nicht über das kommunale Abfallsammelsystem eines Mitgliedsstaates der Europäischen Union entsorgt werden darf.

Bei Produkten, die unter die WEEE-Richtlinie fallen, wenden Sie sich bitte an Ihren Händler oder die örtliche In-Situ-Niederlassung, um Informationen zur ordnungsgemäßen Dekontaminierung und zum Rücknahmeprogramm zu erhalten, das die ordnungsgemäße Sammlung, Behandlung, Verwertung, das Recycling und die sichere Entsorgung des Geräts erleichtert.

# Inhalt

| Einführung                                                     | 6  |
|----------------------------------------------------------------|----|
| Umfang                                                         | 6  |
| Seriennummer Standort                                          | 6  |
| Sicherheit                                                     | 6  |
| Elektrische Sicherheit                                         | 6  |
| Allgemeine Spezifikationen                                     | 7  |
| Sensor-Spezifikationen                                         | 8  |
| Spezifikationen für Füllstands-, Tiefen- und Drucksensoren     | 8  |
| Spezifikationen des Leitfähigkeitssensors                      | 8  |
| RDO (Optischer Sensor für gelösten Sauerstoff) Spezifikationen | 9  |
| ORP-Sensor Spezifikationen                                     | 9  |
| pH-Sensor Spezifikationen                                      | 10 |
| Spezifikationen des Temperatursensors (Fühler)                 | 10 |
| Übersicht über die Instrumente                                 | 11 |
| Beschreibung des Instruments                                   | 11 |
| Systemkomponenten                                              | 11 |
| Abmessungen der Sonde mit eingeschalteter Drossel              | 12 |
| Abmessungen der Sonde mit ausgeschalteter Drossel              | 12 |
| Sensoren                                                       | 13 |
| Kabel                                                          | 13 |
| VuSitu Mobile Anwendung                                        | 13 |
| Win-Situ 5 Software                                            | 13 |
| Sonde einrichten                                               | 14 |
| Installieren der Sensoren                                      | 15 |
| Über VuSitu                                                    | 16 |
| Bildschirm des angeschlossenen Instruments                     | 16 |
| VuSitu-Menüoptionen                                            | 17 |
| Live-Lesungen in VuSitu                                        | 17 |
| Schnappschuss-Modus                                            | 17 |
| Gemeinsame Nutzung von Daten                                   | 18 |
| Anzeigen von Daten auf einem Mac oder PC                       | 18 |
| Live-Lesungen Modus                                            |    |
| VuSitu-Daten                                                   | 18 |
| Auswählen mit Langdruck und Streichen                          | 19 |

| VuSitu Standorte                                                                     | 19 |
|--------------------------------------------------------------------------------------|----|
| Über VuSitu Standorte                                                                | 19 |
| Wie man einen Standort erstellt                                                      | 19 |
| Wie man einen Standort auswählt                                                      | 20 |
| Bearbeiten oder Löschen eines Ortes                                                  | 20 |
| Kalibrierung von Sensoren in VuSitu                                                  | 21 |
| Kalibrieren des pH-Sensors                                                           | 21 |
| Kalibrieren des robusten Sensors für gelösten Sauerstoff (1-Punkt)                   | 22 |
| 100% wassergesättigte Luft Kalibrierung                                              | 22 |
| Kalibrieren des robusten Sensors für gelösten Sauerstoff (2-Punkt)                   | 22 |
| 100% wassergesättigte Luft Kalibrierung                                              | 22 |
| 0-Punkt Kalibrierung                                                                 | 22 |
| Kalibrierung des robusten Sensors für gelösten Sauerstoff mithilfe der Konzentration | 23 |
| RDO Salzgehalt Einstellung                                                           | 23 |
| Kommunikationseinstellungen                                                          | 24 |
| Anschließen des Geräts an den Computer                                               | 24 |
| Verbinden des Geräts mit der Win-Situ 5 Software                                     | 24 |
| Win-Situ Software                                                                    | 25 |
| Registerkarte Daten                                                                  | 25 |
| Kommunikationsausgänge einstellen                                                    | 26 |
| SDI-12-Einrichtung                                                                   | 28 |
| Daten anzeigen und aufzeichnen                                                       | 29 |
| Kalibrieren und Einrichten von Sensoren                                              | 31 |
| Empfehlungen für die Kalibrierungshäufigkeit                                         | 31 |
| Werkskalibrierung                                                                    | 32 |
| Parametereinheiten und Sentinelwerte einstellen                                      | 33 |
| RDO-Sensor-Kalibrierung                                                              | 34 |
| Kalibrierung 100%ige Sauerstoffsättigung                                             | 34 |
| Kalibrieren 0% Sauerstoffsättigung                                                   | 35 |
| Leitfähigkeits-Kalibrierung                                                          | 37 |
| Druck/Pegel                                                                          | 38 |
| Druck/Pegel                                                                          | 38 |
| Anforderungen und Anschlüsse des Controllers                                         | 41 |
| Überblick über die Verkabelung                                                       | 41 |
| Stromanschlüsse                                                                      | 41 |
| SDI-12-Schaltplan                                                                    | 42 |
| Konfigurieren der SDI-12-Einstellungen in VuSitu                                     | 42 |

|    | Modbus Master RS485 Schaltplan                          | 43 |
|----|---------------------------------------------------------|----|
|    | Modbus Master RS232 Schaltplan (Konverter erforderlich) | 44 |
|    | RS485 Netzwerk Richtlinien                              | 45 |
|    | DB-9 Diagramm                                           | 45 |
|    | Überblick über die Kommunikation                        | 45 |
|    | Tabelle Sensorzustand                                   | 46 |
| Pf | ege und Wartung                                         | 47 |
|    | Zeitplan für die Wartung                                | 47 |
|    | Vom Benutzer zu wartende Teile                          | 47 |
|    | O-Ringe                                                 | 47 |
|    | RDO-Sensorkappe austauschen                             | 47 |
|    | Austausch des pH/ORP-Sensors                            | 47 |
|    | Lagerung der Instrumente                                | 47 |
|    | Reinigung des pH/ORP-Sensors                            | 48 |
|    | Reinigung des RDO-Sensors                               | 48 |
|    | Reinigung des Leitfähigkeitssensors                     | 49 |
| Ko | nformitätserklärung                                     | 50 |
|    |                                                         |    |

# Einführung

In diesem Handbuch werden die Merkmale, der Betrieb, die Kalibrierung und die Wartung des Aqua TROLL 400-Instruments beschrieben. Informationen zu Kommunikationsregistern und Programmierung finden Sie im Modbus- und SDI-12-Referenzhandbuch.

#### Umfang

Dieses Handbuch enthält die folgenden Informationen. Kapitel 1 - Einführung Kapitel 2 - Sicherheit Kapitel 3 - Allgemeine Spezifikationen Kapitel 4 -Sensorspezifikationen Kapitel 5 -Geräteübersicht Kapitel 6 -Systemkomponenten Kapitel 7 -Sondeneinrichtung Kapitel 8-Kommunikationseinstellungen und Sensorkalibrierung Kapitel 9-Steuergeräteanforderungen und -anschlüsse Kapitel 10-Pflege und Wartung Kapitel 11 - Konformitätserklärung Informationen zu Modbus-Registern und zur SDI-12-Programmierung finden Sie im Modbus- und SDI-12-Referenzhandbuch.

#### Seriennummer Standort

Die Seriennummer befindet sich auf dem großen Etikett am Gehäuse des Geräts. Die Seriennummer wird in das Gerät programmiert und in der Steuerungssoftware angezeigt.

### Sicherheit

#### **Elektrische Sicherheit**

Die Elektroinstallation muss von entsprechend geschultem und qualifiziertem Personal durchgeführt werden. Nachdem das abisolierte und verzinnte Kabel ordnungsgemäß mit dem Steuergerät verdrahtet wurde, kann der Benutzer das Gerät über den Twist-Lock-Anschluss sicher mit dem Kabel verbinden.

# Allgemeine Spezifikationen

| Betriebstemperatur   | -5 bis 50° C (23 bis 122° F)                                                                                                    |
|----------------------|----------------------------------------------------------------------------------------------------|
| Lagertemperatur      | -40 bis 65° C (-40 bis 149° F)                                                                                                    |
| Abmessungen          | 4,7 cm (1,85 in.) OD x 26,9 cm (10,6 in.) mit<br>installierter Drossel (beinhaltet nicht den<br>Anschluss)                                                                            |
| Gewicht              | 694 g (1.53 lbs)                                                                                                    |
| Benetzte Materialien | PVC, Edelstahl 316, Titan, Acetal, Viton <sup>®</sup> , PC/ PMMA                                                                                                    |
| Umweltbewertung      | IP68 mit allen Sensoren und angeschlossenem Kabel.<br>IP67 mit entfernten Sensoren und abgenommenem<br>Kabel.                                                                         |
| Lesegeschwindigkeit  | 1 Messwert alle 5 Sekunden (keine interne<br>Protokollierung)                                                                                                    |
| Strom                | Erforderlich: 8-36 VDC (keine interne Batterie).<br>Messstrom: 16 mA @ 24 VDC. Ruhestrom: 40 μA @<br>24 VDC                                                                           |
| Schnittstelle        | In-Situ Con TROLL® PRO System; In-Situ TROLL®<br>Link Telemetrie 101 oder 201 System; SCADA/PLC;<br>und Datenlogger, Probenehmer, Regler und<br>Telemetriesysteme von Drittanbietern. |
| Kabel                | Das anpassbare, nicht belüftete (absolute)<br>RuggedCable® System ist entweder aus Tefzel® oder<br>Polyurethan erhältlich.                                                            |
| Garantie             | 2 Jahre                                                                                                    |
| Anmerkungen          | Die Spezifikationen können ohne vorherige<br>Ankündigung geändert werden. Viton ist eine<br>eingetragene Marke von DuPont Performance<br>Elastomers L.L.C.                            |

# Sensor-Spezifikationen

## Spezifikationen für Füllstands-, Tiefen- und Drucksensoren

| Genauigkeit   | Typisch $\pm 0,1\%$ FS bei 15° C; $\pm 0,3\%$ FS max. von 0 bis 50° C |
|---------------|-----------------------------------------------------------------------|
| Bereich       | 76 m (250 ft); absolut (nicht belüftet)                               |
| Auflösung     | ±0,01% FS oder besser                                                 |
| Sensor-Typ    | Festgelegt                                                            |
| Reaktionszeit | Unmittelbar im thermischen Gleichgewicht                              |
| Maßeinheiten  | Druck: psi, kPa, bar, mbar, mmHg, inHg<br>Höhe: mm, cm, m, in, ft     |
| Methodik      | Piezoresistiv; Keramik                                                |

## Spezifikationen des Leitfähigkeitssensors

| Genauigkeit   | Typisch ±0,5% + 1 $\mu$ S/cm; maximal ±1%.                                                                                                    |
|---------------|----------------------------------------------------------------------------------------------------|
| Bereich       | 5 bis 100.000 μS/cm                                                                                                    |
| Auflösung     | 0,1 μS/cm                                                                                                    |
| Sensor-Typ    | Festgelegt                                                                                                    |
| Reaktionszeit | Unmittelbar im thermischen Gleichgewicht                                                                                                    |
| Maßeinheiten  | Tatsächliche Leitfähigkeit (μS/cm,<br>mS/cm) Spezifische Leitfähigkeit (μS/cm,<br>mS/cm) Salzgehalt (PSU)<br>Insgesamt gelöste Feststoffe (ppt, ppm)<br>Widerstand (Ohm-cm)<br>Dichte (g/cm3) |
| Methodik      | Standardmethoden 2510 EPA 120.1                                                                                                    |

## RDO (Optischer Sensor für gelösten Sauerstoff) Spezifikationen

| Genauigkeit   | ±0,1 mg/L von 0 bis 20 mg/L<br>±2% des Messwerts von 20-60 mg/L                                  |
|---------------|--------------------------------------------------------------------------------------------------|
| Bereich       | 0-60 mg/L                                                                                        |
| Auflösung     | 0,01 mg/L                                                                                        |
| Sensor-Typ    | Fest mit austauschbarer RDO-Sensorkappe (Lebensdauer: typisch 1 Jahr)                            |
| Reaktionszeit | RDO X-Cap: T63<15 sec, T90<45 sec, T95<60 sec<br>RDO Fast Cap: T63<3 sec, T90<30 sec, T95<45 sec |
| Maßeinheiten  | mg/L, % Sättigung, ppm                                                                           |
| Methodik      | EPA-zugelassene In-Situ-Methoden 1002-8-2009 1003-8-2009 1004-8-2009                             |

## **ORP-Sensor Spezifikationen**

| Genauigkeit   | ±5,0 mV                            |
|---------------|------------------------------------|
| Bereich       | ±1400 mV                           |
| Auflösung     | 0,1 mV                             |
| Sensor-Typ    | Auswechselbarer pH/ORP-Kombisensor |
| Reaktionszeit | <15 Sek.                           |
| Maßeinheiten  | mV                                 |
| Methodik      | Standardmethoden 2580              |

## pH-Sensor Spezifikationen

| Genauigkeit   | ±0,1 pH-Einheit von 0 bis 12 pH-Einheiten |
|---------------|-------------------------------------------|
| Bereich       | 0 bis 14 pH-Einheiten                     |
| Auflösung     | 0,01 pH-Einheit                           |
| Sensor-Typ    | Auswechselbarer pH/ORP-Kombisensor        |
| Reaktionszeit | <15 Sek., pH 7 bis pH 4                   |
| Maßeinheiten  | pH-Einheiten                              |
| Methodik      | Standardverfahren 4500-H+ EPA 150.2       |

# Spezifikationen des Temperatursensors (Fühler)

| Genauigkeit   | ±0.1° C                      |
|---------------|------------------------------|
| Bereich       | -5 bis 50° C (23 bis 122° F) |
| Auflösung     | 0,01° C oder besser          |
| Sensor-Typ    | Festgelegt                   |
| Reaktionszeit | T90<120 sec                  |
| Maßeinheiten  | Celsius, Fahrenheit          |
| Methodik      | EPA 170.1                    |

# Übersicht über die Instrumente

#### Instrument Beschreibung

Das Aqua TROLL 400 Instrument ist eine Multiparametersonde für die Wasserqualität. Die Sensoren für gelösten Sauerstoff, Leitfähigkeit, Druck und Temperatur sind in das Gerät integriert. Der pH/ORP-Sensor und die RDO-Sensorkappe sind austauschbar.

Das Gerät ist für die Verwendung mit einem SPS/SCADA-System oder einem anderen Datenerfassungsgerät vorgesehen. Es verfügt nicht über eine interne Stromversorgung oder einen internen Datenlogger. Das Gerät verfügt über Modbus RS485- und SDI-12-Schnittstellen zur Verwendung mit einer externen Steuerung.

#### Systemkomponenten

Das System umfasst die folgenden Komponenten.

- Integrierte Sensoren: RDO, Leitfähigkeit, Druck und Temperatur
- Steckbarer pH/ORP-Sensor
- Classic Cap, Fast Cap oder RDO-X Sensor Cap. Die Fast Cap ist im Lieferumfang des Geräts enthalten.
- Drosselklappe aus Edelstahl
- Kalibrier- und Aufbewahrungsbecher

und Kabel Zubehör separat erhältlich

- Ersatz-RDO-Sensorkappe
- Ersatz-pH/ORP-Sensor
- Kalibrierungsset (enthält Kalibrierungsbecher, 3 Schwammplättchen, belüftete Kappe und Aufbewahrungskappe)
- Abisolierte und verzinnte Kabel Länge anpassbar
- Wartungskit
- Komm-Bausatz

## Abmessungen der Sonde mit eingeschalteter Drossel

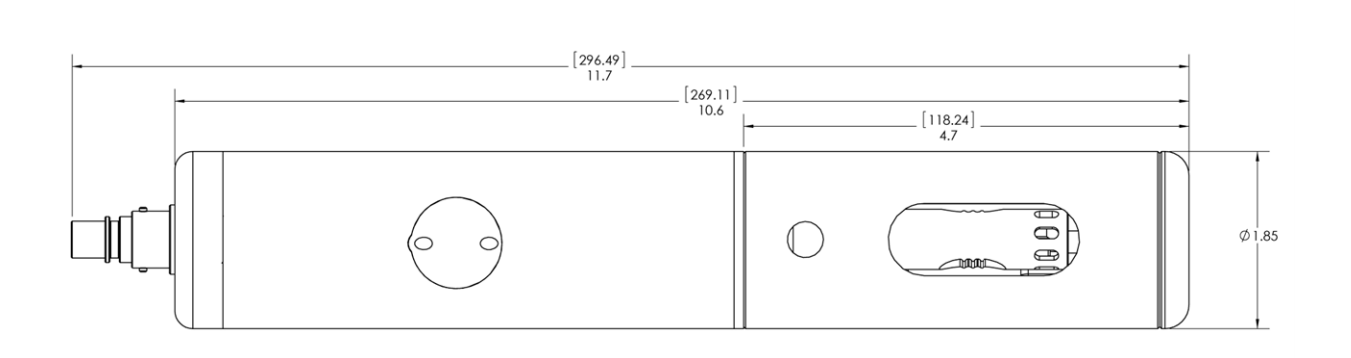

| Gesamtlänge mit Stecker  | 296,49 mm (11,7 in.) |
|--------------------------|----------------------|
| Gesamtlänge ohne Stecker | 269,11 mm (10,6 in.) |
| Länge des Begrenzers     | 118,24 mm (4,7 in.)  |
| Durchmesser              | 47 mm (1,85 in.)     |

## Abmessungen der Sonde mit ausgeschalteter Drossel

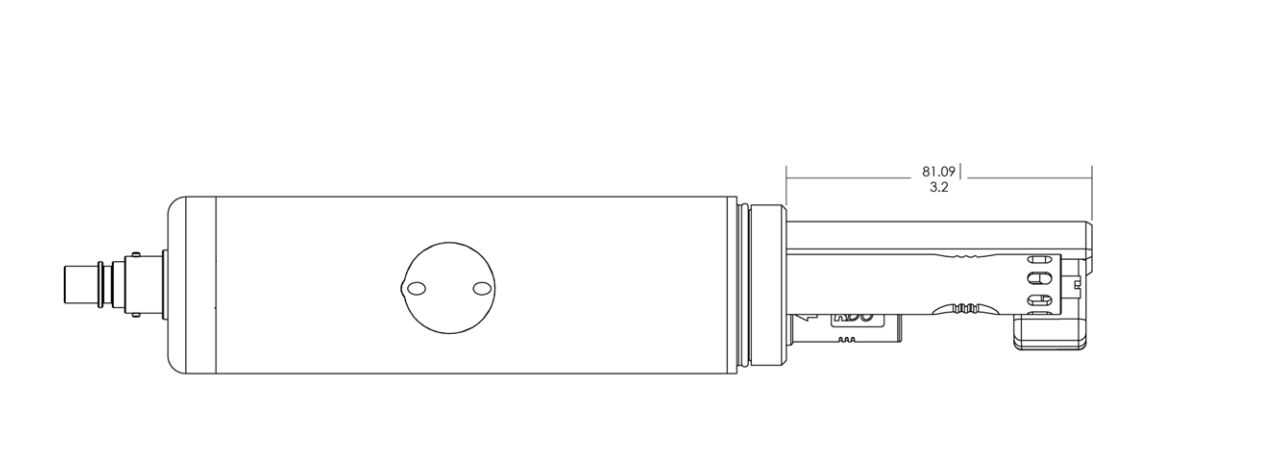

Sensorlänge 81,09 mm (3,2 Zoll)

#### Sensoren

Zu den Sensoren gehören optische RDO (Rugged Dissolved Oxygen), pH/ORP, Leitfähigkeit, Druck und Temperatur.

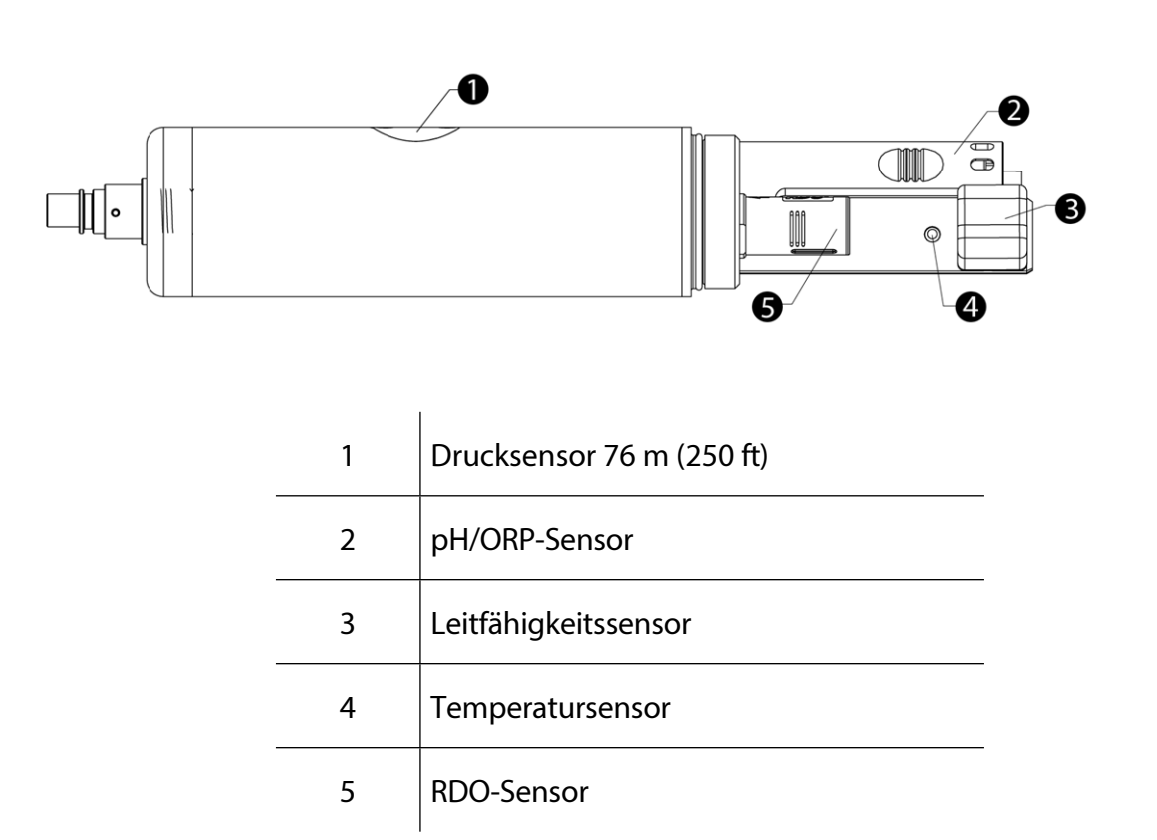

### Kabel

Das Kabel enthält eine Twist-Lock-Verbindung zum Gerät und einen abisolierten und verzinnten Abschluss, der mit einem Steuergerät verdrahtet werden muss. Die Kabellänge ist anpassbar. Die maximale Länge beträgt 1.219 m (4.000 ft) für Modbus-Ausgang und 60,9 m (200 ft) für SDI-12-Ausgang.

### VuSitu Mobile App

Die VuSitu Mobile App wird mit einem Android- oder iOS-Gerät verwendet, um die Sensoren zu kalibrieren und die Geräteeinstellungen für die Kommunikation mit einer Prozesssteuerung oder einem Datenlogger zu konfigurieren. Weitere Einzelheiten finden Sie im Abschnitt Kommunikationseinstellungen und Kalibrierung.

### Win-Situ 5 Software

Die Win-Situ 5 Software wird auf einem Desktop-Computer verwendet, um die Sensoren zu kalibrieren und die Geräteeinstellungen für die Kommunikation mit einem Prozessregler oder Datenlogger zu konfigurieren. Weitere Einzelheiten finden Sie im Abschnitt Kommunikationseinstellungen und Kalibrierung.

# Sonde einrichten

Die Sonde wird mit einem Aufbewahrungsstecker und einer Staubschutzkappe geliefert.

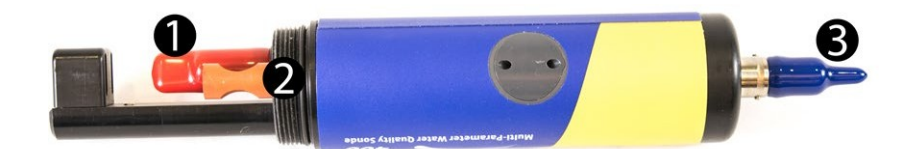

| 1 | Staubschutzkappe für den RDO-Sensor.<br>(Bringen Sie die RDO-Kappe an, bevor<br>Sie das Instrument einsetzen).                            |
|---|----------------------------------------------------------------------------------------------------|
| 2 | pH/ORP-Stopfen. (Entfernen Sie den<br>Aufbewahrungsstopfen und installieren<br>Sie den pH-/ORP-Sensor, bevor Sie das<br>Gerät einsetzen). |
| 3 | Staubschutzkappe auf dem Twist-Lock-<br>Kabelstecker.                                                                                     |

#### Installieren der Sensoren

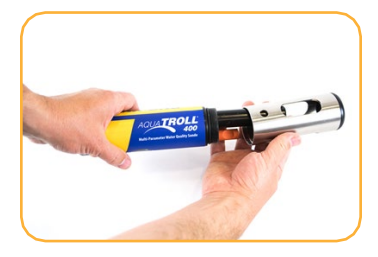

Drehen Sie die Drossel von der Sonde ab.

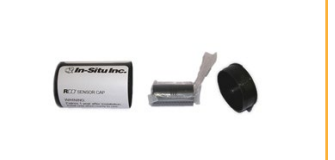

Suchen Sie den Behälter mit der RDO-Sensorkappe und nehmen Sie die Kappe ab.

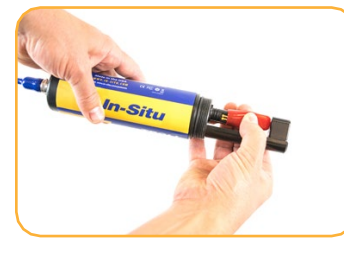

Entfernen Sie die Staubkappe vom RDO-Sensor.

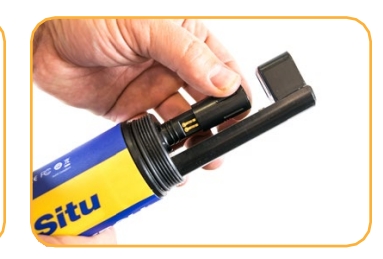

Richten Sie die geschlitzte Kante der RDO-Kappe auf die flache Kante des RDO-Sensors aus. Drücken Sie die Kappe fest in ihre Position.

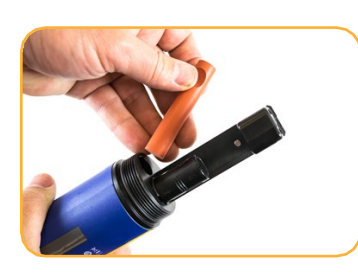

Entfernen Sie den orangefarbenen Stecker vom pH/ORP-Sensoranschluss.

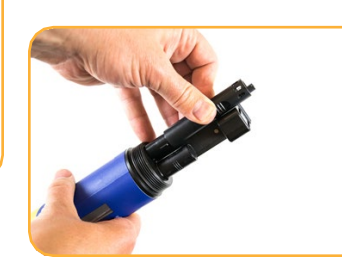

Richten Sie den pH-/ORP-Sensor anhand der Ausrichtungsmarkierung en richtig auf den Anschluss aus und drücken Sie ihn fest an. Drücken Sie, bis der Sensor vollständig in den Anschluss eingeführt ist.

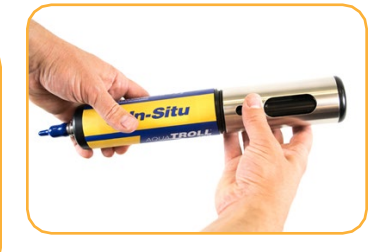

Drehen Sie die Drossel wieder auf die Sonde.

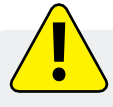

Wichtig: Vermeiden Sie es, die Sensorlinse und das Sensormaterial auf der Oberseite der Kappe zu berühren.

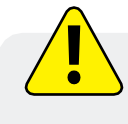

Wichtig: Die RDO-Sensorkappe und der pH-/ORP-Sensor müssen fest installiert sein, damit kein Wasser in das Gerät eindringen kann.

# Über VuSitu

VuSitu ist die mobile Benutzeroberfläche und Steuerungsanwendung für In-Situ-Wasserqualitätsmessgeräte. Sie können VuSitu auf mobilen Geräten mit Android-Betriebssystem 4.4, Bluetooth 2.0 und neuer verwenden. Laden Sie die neueste Version der App aus dem Google Play Store unter play.google.com herunter.

Mit VuSitu können Sie die folgenden Aufgaben erledigen:

- Anzeige von Live-Messwerten, die alle 10 Sekunden aktualisiert werden
- Parameter und Einheiten ändern
- Einrichten eines Datenprotokolls
- Daten aufzeichnen
- E-Mail-Daten im Tabellenkalkulationsformat
- Daten auf ein mobiles Gerät herunterladen
- Daten von einem mobilen Gerät auf einen Computer übertragen
- Organisieren von Daten nach Standort
- Sensoren kalibrieren und Berichte anzeigen

#### Bildschirm des angeschlossenen Instruments

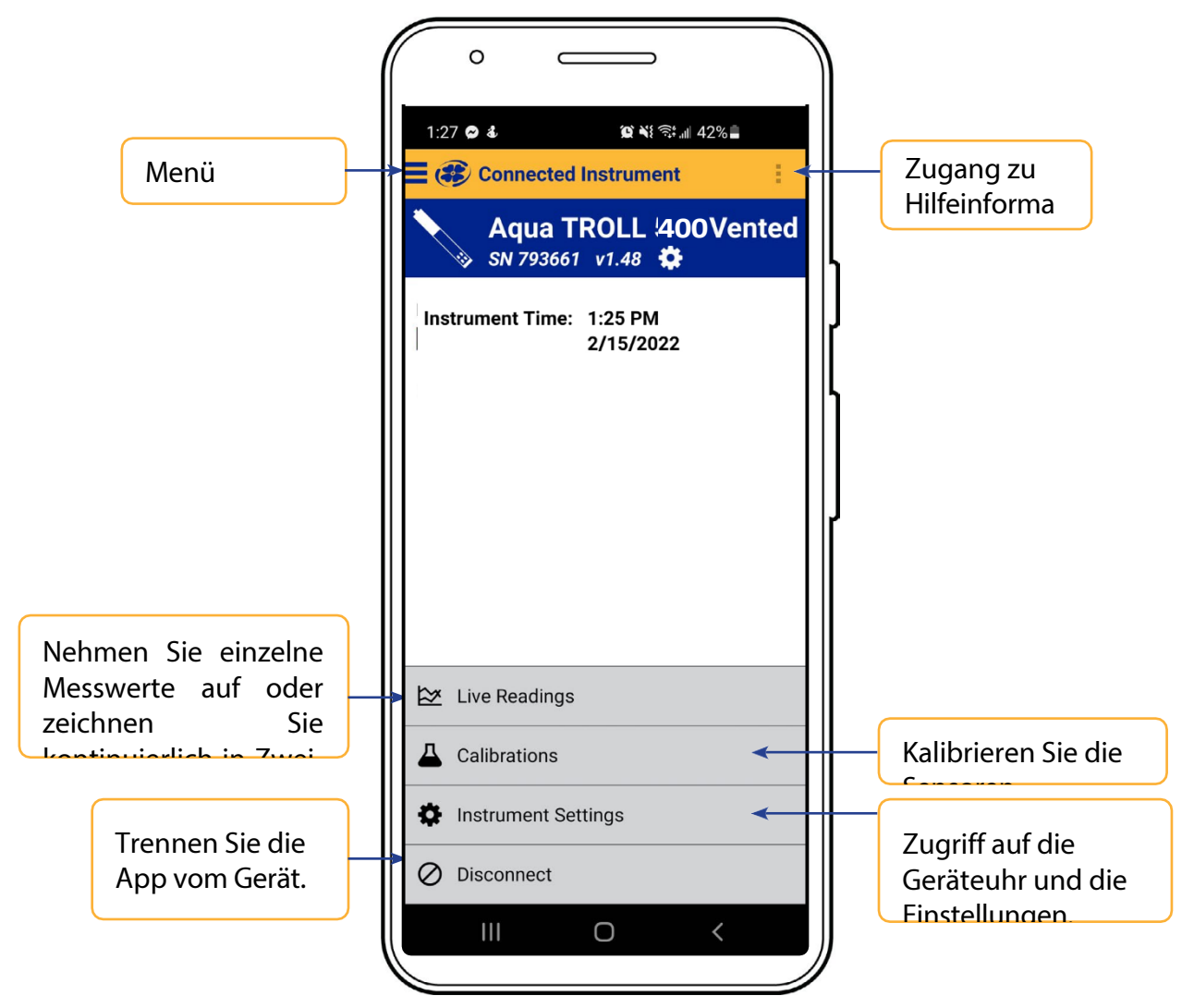

#### VuSitu-Menüoptionen

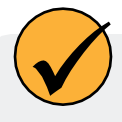

Die in der VuSitu Mobile App verfügbaren Funktionen variieren leicht, je nachdem, mit welchem Gerät sie verbunden ist.

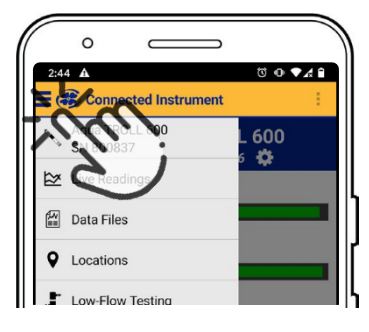

| ° —                | D C            |
|--------------------|----------------|
| 2:42 A             | © ● <b>▲</b> 🕯 |
| ->- Connect        |                |
| 🔛 Data Files       |                |
| • Locations        |                |
| . Low-Flow Testing |                |
|                    |                |

Tippen Sie auf das Menüsymbol oben links auf dem Bildschirm, um die Optionen anzuzeigen. Einige Funktionen sind nicht verfügbar, wenn VuSitu nicht mit einem Gerät verbunden ist.

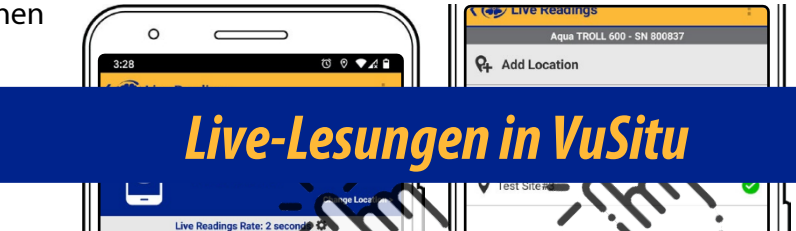

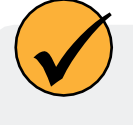

Der Bildschirm mit den Live-Messwerten zeigt alle zwei Sekunden die vom Gerät gemessenen Werte an. Sie können diese Messwerte speichern und sie per E-Mail oder Cloud-Speicher weitergeben

### Schnappschuss-Modus

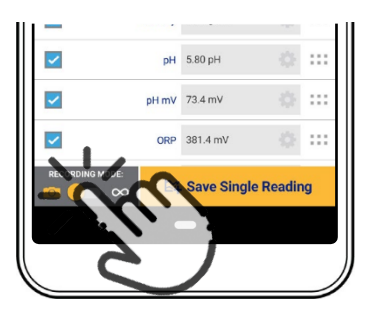

Tippen Sie auf die Schaltfläche unten links, um zwischen den Modi Schnappschuss und Live-Messung

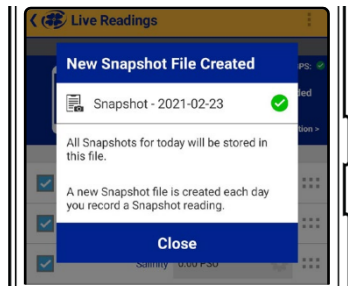

 3:55
 C3 ▼ ▲ 8

 C
 The second second

VuSitu bestätigt die neue Snapshot-Datei. Tippen Sie oben rechts auf **Standort ändern**, um diese Daten mit einem anderen Standort zu verknüpfen.

Zeigen Sie die Datei auf dem Bildschirm Datendateien an.

1-970-498-1500

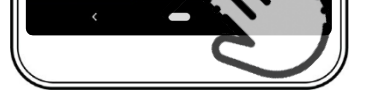

Tippen Sie auf **Einzelne** 

Wählen Sie den gewünschten Speicherort und drücken Sie auf **Speichern** in der rechten unteren Ecke des Bildschirms.

um einen Schnappschuss zu erstellen.

## Modus "Live-Lesungen

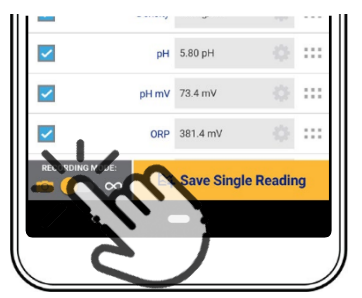

Tippen Sie auf die Schaltfläche unten links, um vom Schnappschussmodus in den Modus für Live-Messungen zu wechseln.

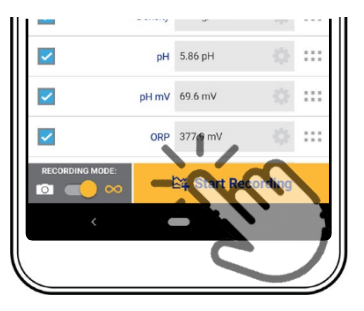

Tippen Sie auf Das Gerät nimmt alle zwei Sekunden eine Messung vor.

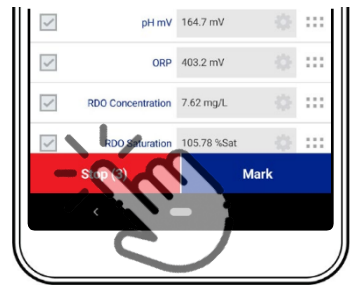

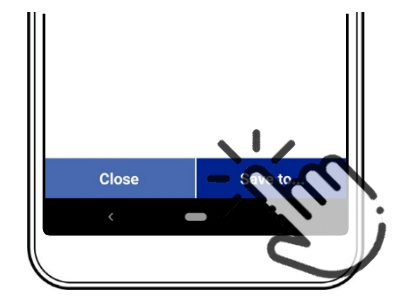

Tippen Sie auf Aufzeichnung. VuSitu zeigt eine Zusammenfassung der Daten der Live-Messungen an.

Tippen Sie auf **Speichern in**, wenn Sie die Live Readings-Datei per E-Mail oder in einem Cloud-Speicher freigeben möchten.

## **VuSitu-Daten**

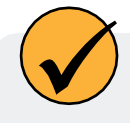

Sie können eine Datendatei von Ihrem mobilen Gerät über Bluetooth auf einen PC übertragen, sie per E-Mail an sich selbst oder eine beliebige gültige E-Mail-Adresse senden oder sie auf Google Drive hochladen.

### Gemeinsame Nutzung von Daten

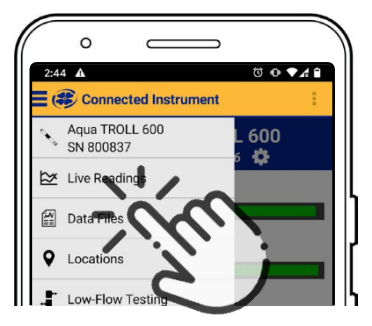

Wählen Sie **Datendateien** aus dem Menü in der oberen linken Ecke des Bildschirms.

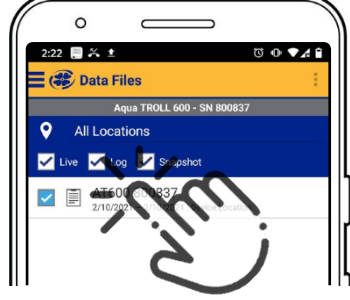

Tippen und halten Sie den Namen des Protokolls, das Sie freigeben möchten.

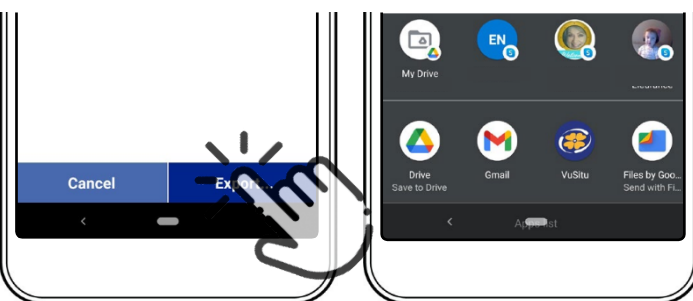

oder eine andere Freigabeoption.

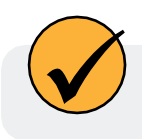

Um Daten lokal auf Ihrem mobilen Gerät zu speichern, exportieren Sie sie in eine Dateiverwaltungs-App eines Drittanbieters.

### Anzeigen von Daten auf einem Mac oder PC

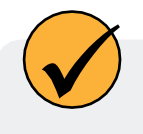

Sie müssen Ihre Dateien extrahieren, um sie anzuzeigen. Auf einem Mac doppelklicken Sie dazu auf den Zip-Ordner. Auf einem PC klicken Sie mit der rechten Maustaste auf den Ordner und wählen Sie Extrahieren Öffnen Sie dann Ihre Dateien in Excel

### Auswählen mit Langdruck und Streichen

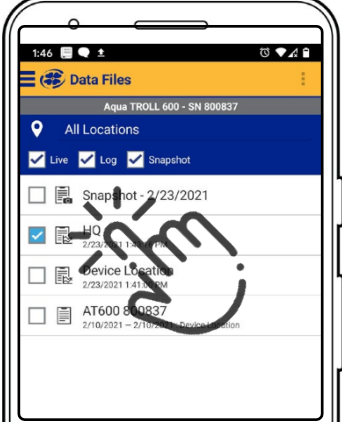

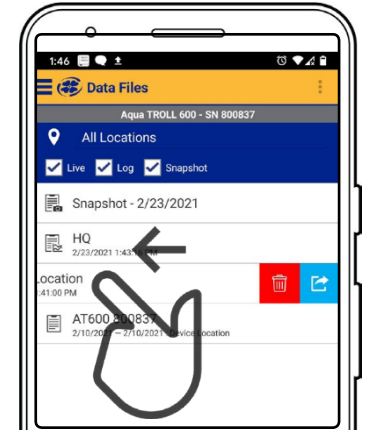

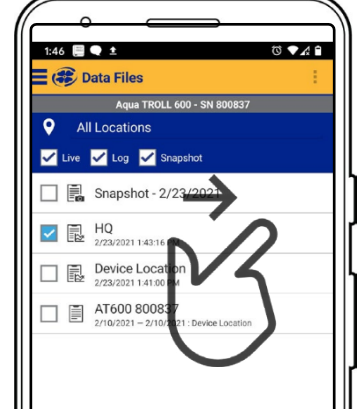

Halten Sie ein beliebiges Element in einer Dateiliste gedrückt. Sie können nun mehrere Dateien auswählen.

Drücken Sie und streichen Sie nach links, um die Symbole zum Löschen und Freigeben einzublenden.

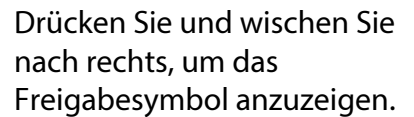

## **VuSitu Standorte**

### Über VuSitu-Standorte

Ein VuSitu-Standort stellt den physischen Ort dar, an dem ein Instrument Daten sammelt. Sie können einen VuSitu-Standort für jede Messstelle erstellen. Wenn Sie keinen Standort erstellen, wird für Ihre Daten standardmäßig der "Gerätestandort" verwendet. Standortnamen werden auf dem Bildschirm für Live-Messungen, in Snapshot-Dateien und in Protokolldateien angezeigt.

### Wie man einen Standort erstellt

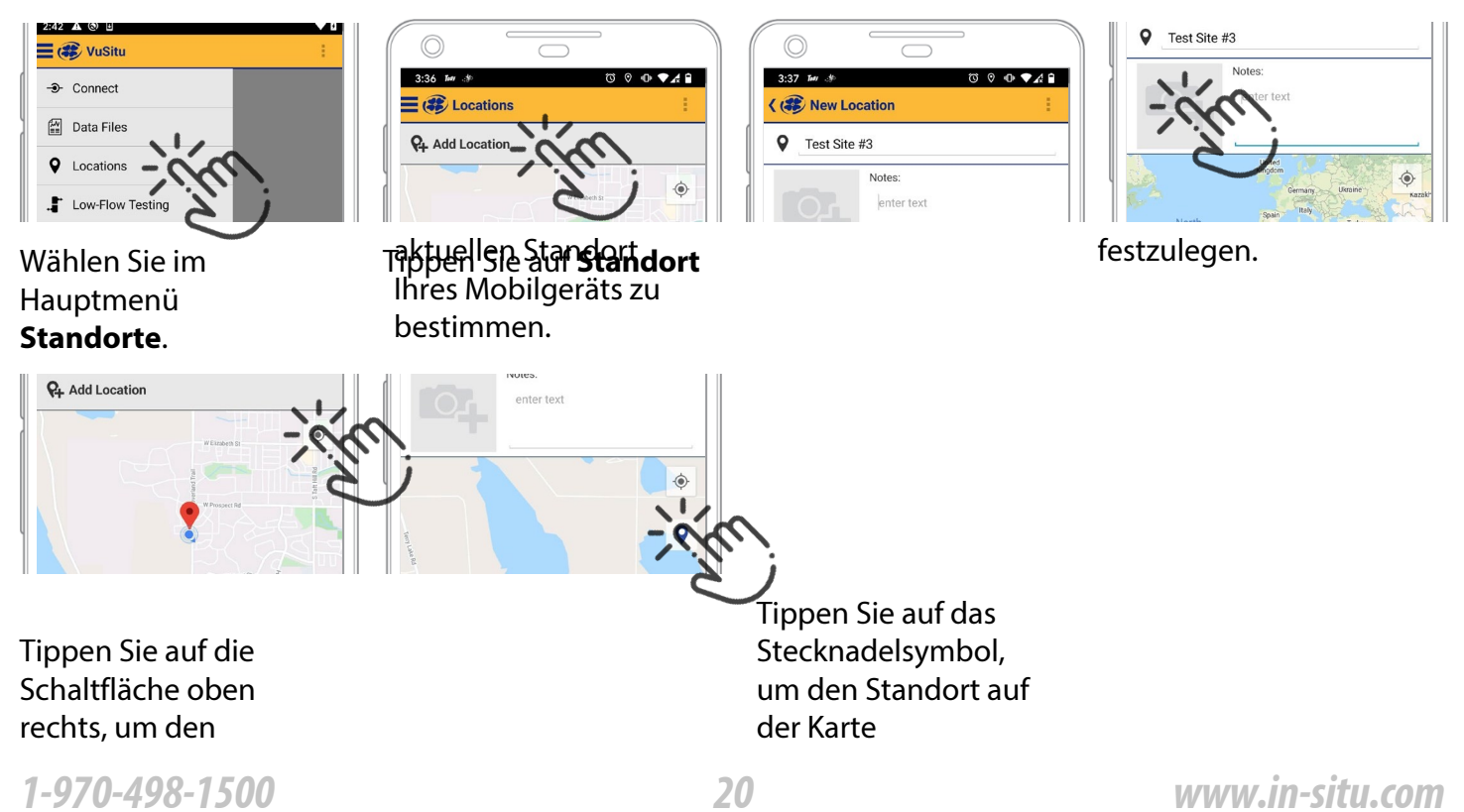

Geben Sie einen Namen für den Ort ein. Sie können auch Notizen hinzufügen. Tippen Sie ggf. auf das Kamerasymbol, um ein Foto des neuen Standorts zu machen.

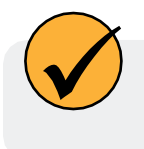

Alternativ können Sie die Werte für Breiten- und Längengrad manuell eingeben und auf **Übernehmen** tippen. Oder tippen und halten Sie einen bestimmten Punkt auf der Karte, um dort eine Stecknadel abzulegen

#### Wie man einen Standort auswählt

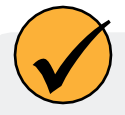

Die Daten werden mit dem Standort verknüpft, der auf dem Bildschirm Live-Messungen angezeigt wird. Nachdem Sie einen Standort erstellt haben, müssen Sie ihn auswählen, damit Ihre Daten mit dem Standort verknüpft werden können.

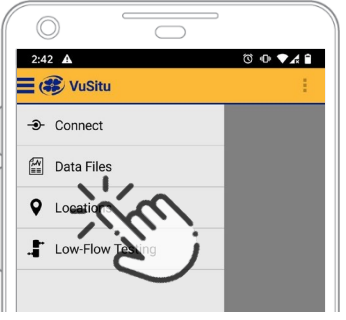

Wählen Sie im Menü der App die Option **Standorte**.

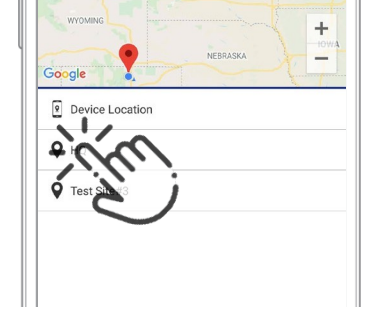

Tippen Sie auf einen Ort, um ihn auszuwählen.

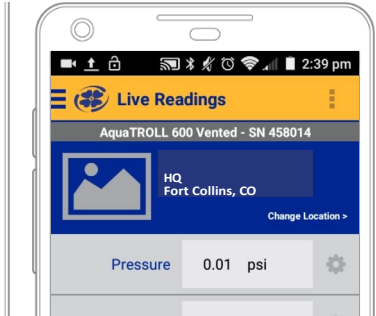

Neue Live-Messdaten werden mit diesem Standort verknüpft, bis Sie einen anderen auswählen.

#### So bearbeiten oder löschen Sie einen Standort

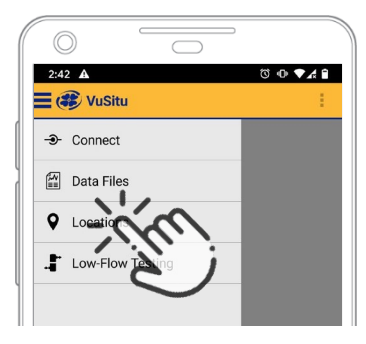

Wählen Sie im Menü der App die Option **Standorte**.

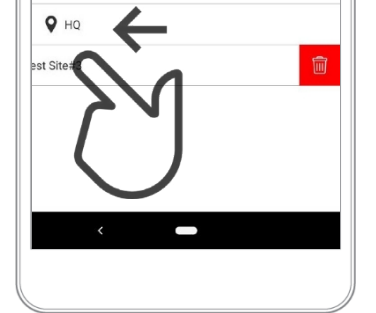

Tippen Sie auf den Ort, den Sie löschen möchten, und wischen Sie nach links. Tippen Sie auf das Papierkorbsymbol.

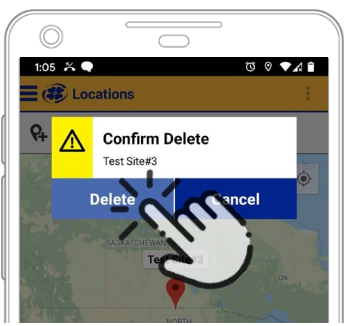

Bestätigen Sie durch Tippen auf **Löschen**.

# Kalibrierung von Sensoren in VuSitu

Tragen Sie bei der Kalibrierung der Sensoren und der Bedienung des Geräts stets eine geeignete persönliche Schutzausrüstung und wenden Sie die richtige Labortechnik an.

### Kalibrieren des pH-Sensors

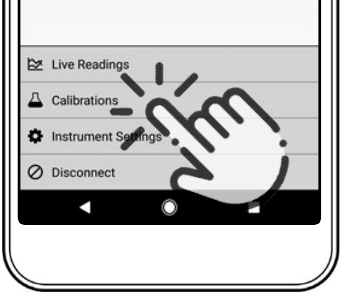

Wählen Sie im Hauptmenü die Option Kalibrierungen.

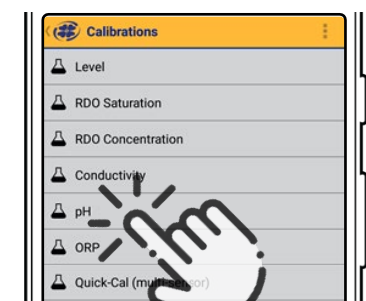

Wählen Sie die Option

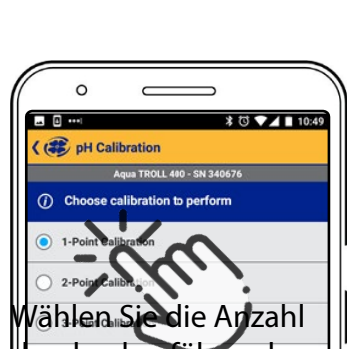

der durchzuführenden Kalibrierungspunkte.

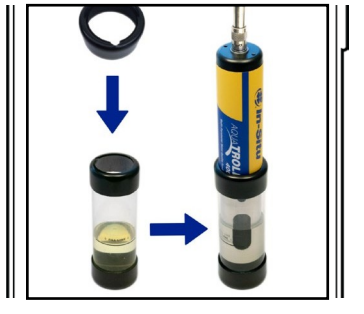

Füllen Sie die pH-Pufferlösung in den Kalibrierbecher, bis sie die Fülllinie erreicht. Setzen Sie dann den Aqua TROLL 400 so in den Kalibrierbecher ein, dass die Drossel (das Metallende) nach unten zeigt.

VuSitu erkennt automatisch den pH-Wert Ihrer Pufferlösung. Warten Sie einige Sekunden auf die Stabilisierung. Wenn Sie in dem grünen Feld unten auf dem Bildschirm "Stabilisiert" sehen, klicken Sie auf Akzeptieren.

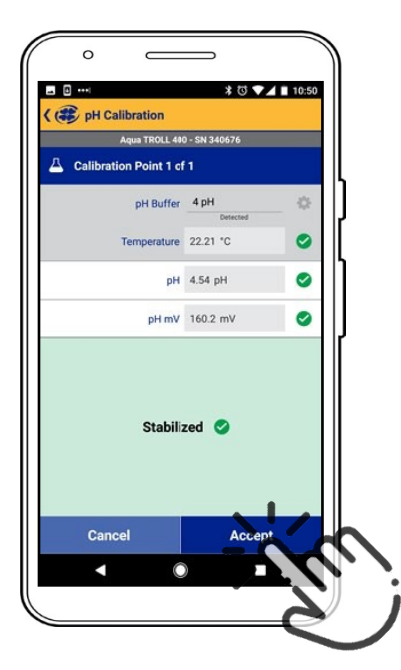

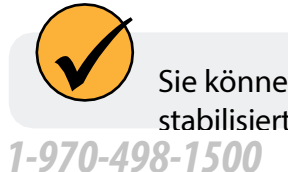

Sie können die Kalibrierung in der Stufe Nominal akzeptieren oder warten, bis sie sich vollständig stabilisiert hat.

### Kalibrieren Sie den robusten Sensor für gelösten Sauerstoff (1-Punkt)

Der optische Rugged Dissolved Oxygen Sensor ist sehr stabil. Die Werkskalibrierung sollte Messwerte mit einer Genauigkeit von 3 % ergeben. Wenn Sie Messwerte mit höherer Genauigkeit benötigen, empfehlen wir Ihnen, eine 1-Punkt-Kalibrierung mit 100 % wassergesättigter Luft wie unten beschrieben durchzuführen.

#### 100% wassergesättigte Luft Kalibrierung

- 1. Wählen Sie im Hauptmenü die Option Kalibrierung und Einstellungen.
- 2. Wählen Sie im Menü Kalibrierungen die Option RDO-Sättigung.
- 3. Für eine 1-Punkt-Kalibrierung wählen Sie 100 % Sättigung.
- 4. Vergewissern Sie sich, dass die belüftete Kappe auf dem Kalibrierungsbecher angebracht ist und ein mit Wasser gesättigter Schwamm auf dem Boden des Bechers liegt.
- 5. Nachdem die Kalibrierung stabil ist, wählen Sie Akzeptieren.
- 6. Die Kalibrierungswerte werden auf den Sensor angewendet und auf dem Bildschirm angezeigt. Sie können einen vollständigen Kalibrierungsbericht für alle Sensoren anzeigen oder "Fertig" wählen, um zum Kalibrierungsmenü zurückzukehren.
- 7. Nehmen Sie den Schwamm aus dem Kalibrierungsbecher.

#### Kalibrieren des robusten Sensors für gelösten Sauerstoff (2-Punkt)

Wir empfehlen Ihnen, die Kalibrierung mit 0 % Sauerstoff nur dann durchzuführen, wenn Sie gelösten Sauerstoff in einer Konzentration von weniger als 4 mg/L messen wollen.

#### 100% wassergesättigte Luft Kalibrierung

- 1. Wählen Sie im Hauptmenü die Option Kalibrierung und Einstellungen.
- 2. Wählen Sie im Menü Kalibrierungen die Option RDO-Sättigung.
- 3. Für eine 2-Punkt-Kalibrierung wählen Sie 100% und 0% Sättigung.
- 4. Vergewissern Sie sich, dass die belüftete Kappe auf dem Kalibrierungsbecher angebracht ist und ein mit Wasser gesättigter Schwamm auf dem Boden des Bechers liegt.
- 5. Nachdem die Kalibrierung stabil ist, erscheint eine Aufforderung zur Vorbereitung des nächsten Kalibrierungspunkts.

### 0-Punkt Kalibrierung

- 1. Nehmen Sie den Schwamm aus dem Kalibrierungsbecher.
- 2. Füllen Sie den Kalibrierbecher bis zur Füllinie mit Natriumsulfit. Stellen Sie das Gerät in den Kalibrierbecher.
- 3. Wählen Sie Weiter.
- 4. Nachdem die Kalibrierung stabil ist, wählen Sie Akzeptieren.
- 5. Die Kalibrierungswerte werden auf den Sensor angewendet und auf dem Bildschirm angezeigt. Sie können einen vollständigen Kalibrierungsbericht für alle Sensoren anzeigen oder "Fertig" wählen, um zum Kalibrierungsmenü zurückzukehren.
- 6. Spülen Sie die Sensoren und die Drossel mit DI-Wasser ab.

### Kalibrierung des robusten Sensors für gelösten Sauerstoff mithilfe der Konzentration

Die bevorzugte Methode zur Kalibrierung des RDO-Sensors ist die 1-Punkt-Kalibrierung mit 100 % Sättigung. Sie können den Sensor jedoch auch mit einer Konzentrationsmethode kalibrieren.

- 1. Wählen Sie im Hauptmenü die Option Verbundenes Gerät.
- 2. Wählen Sie Kalibrierungen.
- 3. Wasserhahn RDO-Konzentration.
- 4. Legen Sie das Gerät in die Referenzlösung und tippen Sie auf Weiter.
- 5. Geben Sie den Wert der Referenzlösung ein.
- 6. Nachdem die Kalibrierung stabil ist, wählen Sie Akzeptieren.
- 7. Die Kalibrierungswerte werden auf den Sensor angewendet und auf dem Bildschirm angezeigt. Sie können einen vollständigen Kalibrierungsbericht für alle Sensoren anzeigen oder "Fertig" wählen, um zum Kalibrierungsmenü zurückzukehren.

#### **RDO Salzgehalt Einstellung**

Der Aqua TROLL 400 verfügt über eine automatische Salzgehaltskompensation. Diese Funktion ist standardmäßig aktiviert. Um den Kompensationswert zu ändern, gehen Sie wie folgt vor:

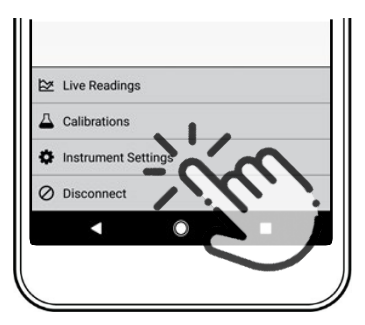

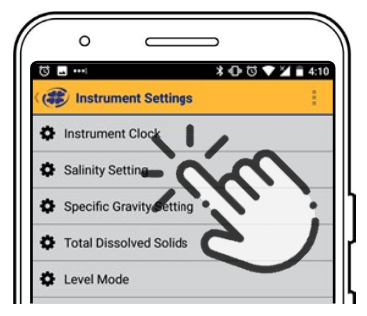

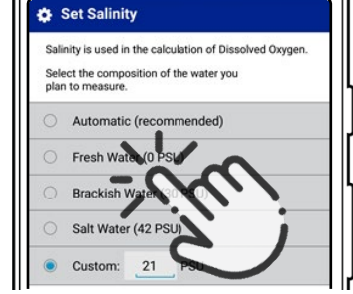

Instrument auswählen Einstellungen im Menü am unteren Rand des Bildschirms. Vom Instrument Einstellungen die Option Salzgehaltseinstellun g.

Geben Sie Ihr gewünschtes Salinitätskompensationseins tellung und drücken Sie auf Speichern.

# Kommunikationseinstellungen

Bevor Sie das Gerät für die Zusammenarbeit mit Ihrem SPS/SCADA-System programmieren, müssen Sie mit einem TROLL Com, einem AC/DC-Wandler und der Win-Situ 5 Software die entsprechenden Kommunikationseinstellungen vornehmen. Die Software kann auch zur Kalibrierung von Sensoren und zur Wiederherstellung der Werkskalibrierung und der Kommunikationseinstellungen verwendet werden.

#### Anschließen des Geräts an den Computer

Mit einem direkt angeschlossenen TROLL Com-Kommunikationsgerät, das mit einem AC/DC-Netzteil betrieben wird, können Sie den Aqua TROLL 400 an einen Computer anschließen, auf dem die Win-Situ 5 Software Version 5.6.22 oder höher läuft.

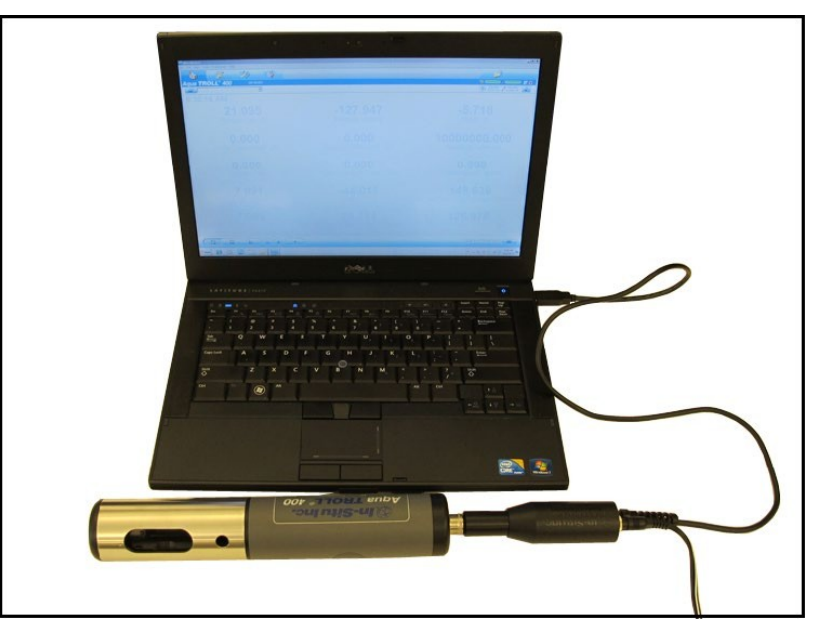

### Verbinden Sie das Gerät mit der Win-Situ 5 Software

Installieren Sie die Win-Situ 5 Software von www.in-situ.com. Vergewissern Sie sich, dass Sie das Kontrollkästchen für die Installation der USB-Treiber aktivieren. Öffnen Sie die Win-Situ 5 Software und klicken Sie auf die Schaltfläche Verbinden, um eine Verbindung zum Gerät herzustellen.

# Win-Situ Software

## Registerkarte Daten

| Win-Situ® 5                                                                                                    |  |
|----------------------------------------------------------------------------------------------------|--|
|                                                                                                    |  |
| Connections<br>Connections<br>Connec |  |
| i i i i i i i i i i i i i i i i i i i                                                                                                    |  |

| Bildschirm-Element | Definition                                                                                                    |
|--------------------|----------------------------------------------------------------------------------------------------|
|                    | Der abgezogene Stecker zeigt an, dass das Gerät nicht mit der Software<br>kommuniziert. Klicken Sie auf , um die Kommunikation mit einem<br>angeschlossenen Gerät herzustellen.                                                                                                    |
|                    | Der verbundene Stecker zeigt an, dass das Gerät mit der Software<br>kommuniziert. Klicken Sie auf , um die Verbindung zwischen der Software und<br>dem Gerät zu trennen.                                                                                                    |
|                    | Auf der Registerkarte "Home" werden Echtzeit-Messwerte des Geräts<br>angezeigt. Wenn die Verbindung zum Messgerät zum ersten Mal hergestellt<br>wird, zeigt die Software einen Messwert aller verfügbaren Parameter in<br>hellgrau an. Sie müssen auf die Schaltfläche "Wiedergabe" am unteren Rand<br>des Bildschirms klicken, um die Echtzeit-Messwerte anzuzeigen.                                 |
|                    | Die Registerkarte Protokollierung zeigt eine Liste der im angeschlossenen<br>Messgerät gespeicherten Protokolle an. Wenn Sie auf die Registerkarte<br>Protokollierung klicken, kann es einen Moment dauern, bis die Software die<br>Informationen vom Gerät abruft. (Gilt nicht für den RDO PRO-X und den Aqua<br>TROLL 400).                                                                         |
|                    | Auf der Registerkarte Sensoren sind die Sensoren des angeschlossenen Geräts<br>mit ihren Seriennummern und den Daten der Werkskalibrierung und der<br>Benutzerkalibrierung aufgeführt. Verwenden Sie die Schaltflächen auf dieser<br>Registerkarte, um Sensoren zu kalibrieren, die eine Benutzerkalibrierung<br>unterstützen, und um Sensoren zu konfigurieren, die vom Gerät unterstützt<br>werden. |

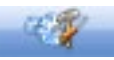

Die Registerkarte "Geräte-Setup" ermöglicht den Zugriff auf Geräteinformationen und -einstellungen wie Gerätename, Seriennummer, Firmware-Version, Kommunikationseinstellungen, Diagnose und Optionen für das Zurücksetzen auf Werkseinstellungen.

#### Kommunikationsausgänge einstellen

Über die Registerkarte "Geräteeinstellungen" können Sie auf Kommunikationseinstellungen, Geräteinformationen und -status, Werksrückstellung, Diagnose und Alarmeinstellungen zugreifen. Das Gerät kann über Modbus- oder SDI-12-Protokolle kommunizieren. Das Gerät kann jedoch jeweils nur eines der Protokolle verwenden.

| SM 300593                                                                                                   | Statusi<br>Statusi<br>Statusi                                                                 |
|----------------------------------------------------------------------------------------------------|-----------------------------------------------------------------------------------------------|
| 5/N 200593                                                                                                  | Power Management<br>Distleri<br>Statusi                                                       |
| E Device Status<br>Sensor High<br>Set Name Sensor Low<br>Sensor Collination                                 | S120012<br>251:05 PM 251:04 PM<br>Power Managements<br>Drabled<br>Status:                     |
| Set Name Status<br>Set Name Sensor High<br>Set Sensor Low<br>Sensor Coloration                              | Fower Managements<br>Drabled<br>Status                                                        |
| Serior Malfunction  Serior Malfunction  Set Clock  Update Device Memory  Update Device  Memory  Alarm Setup | Clear Statue Clear Statue Diagnostics                                                         |
|                                                                                                    | Set Clock  Set Clock  Device Mafunction  Low Battery  Low Memory  Device  Memory  Alarm Setup |

## Modbus-Einrichtung

Klicken Sie auf die Schaltfläche Modbus-Setup und weisen Sie die Geräteeinstellungen entsprechend den Anforderungen Ihrer Steuerung zu. Die Modbus-Register des Geräts finden Sie im Modbus- und SDI-12-Referenzhandbuch.

| Win-Situro 5<br>No Edit New Taolo Preferances Help                                                                                                    |                                                                                                    | ×                   |
|----------------------------------------------------------------------------------------------------|----------------------------------------------------------------------------------------------------|---------------------|
| <b>M</b>                                                                                                    | 🤣 🤯                                                                                                    | 12                  |
| Agua TROLL* 400                                                                                                    | S/N 306593                                                                                                    |                     |
| <b>S</b>                                                                                                    | ×                                                                                                    | 25411 PM / 25410 PM |
| Device Information Name: Menufacture Date: 2/15/201 Primore Version: 3 Boot Version: 3 Boot Version: 3.01 Nersual Time Set 5/22/2012 2:5%:10 PW Device Firmware Update Available Firmware Versions <no firmware="" found=""> Analog Setup. SDE-12 Se</no> | Device Status       evice Communication Settings       Device Address       Image: Communication Settings       Baudi       100       Setial Communications       Baudi       100       Data Bits:       Image: State Device Address       State Diss:       1 | Power Management:   |
|                                                                                                    |                                                                                                    | 🔍 în-Situ înc. 📃    |

#### SDI-12-Einrichtung

Mit dem SDI-12-Setup können Sie die Geräteadresse einstellen, die Parameter auswählen, die Sie protokollieren möchten, und die Reihenfolge festlegen, in der die Parameter in Ihrem SCADA-System oder in der Datenlogger-Datei erscheinen sollen. Weitere Informationen finden Sie im Hilfemenü der Win-Situ 5 Software. Informationen zur SDI-12-Programmierung finden Sie im Modbus- und SDI-12-Referenzhandbuch.

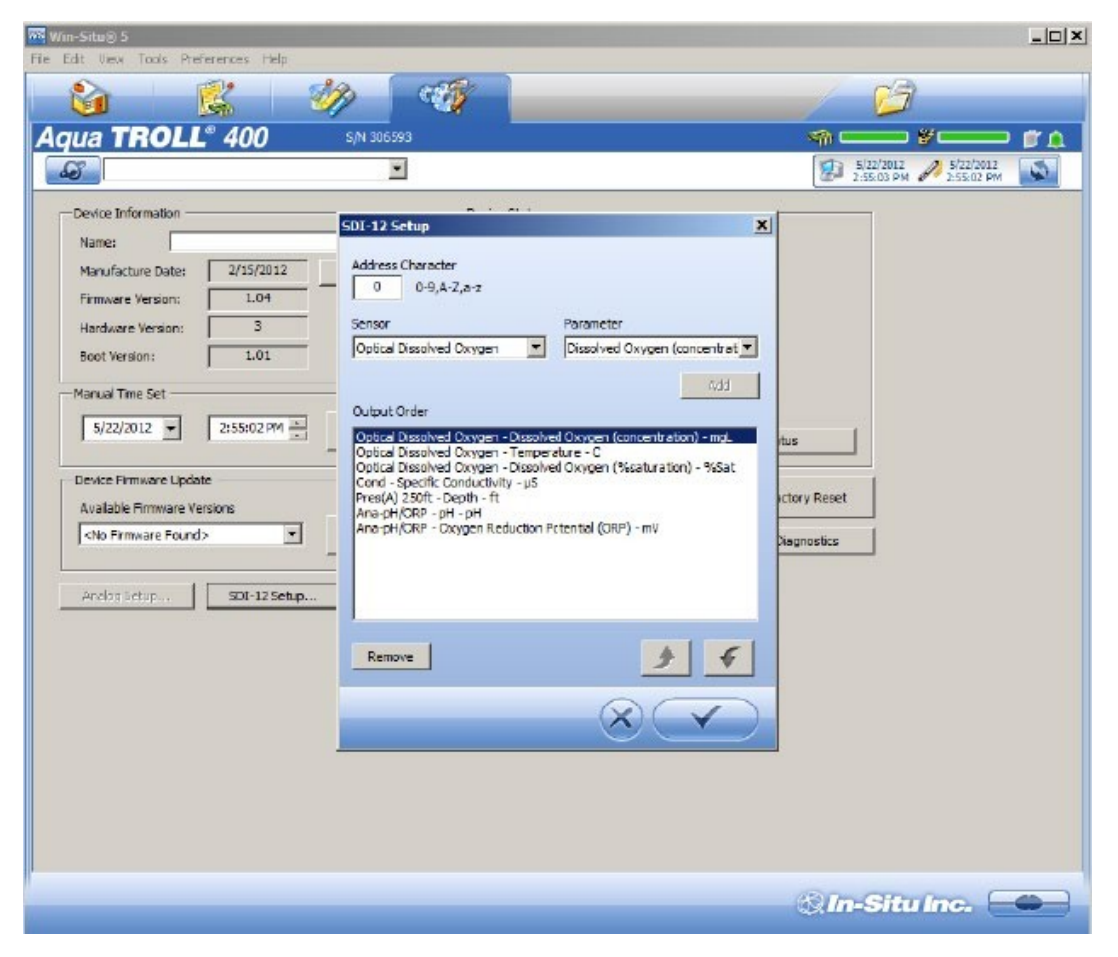

### Daten anzeigen und aufzeichnen

ī.

Auf der Registerkarte Home können Sie Daten für die aktivierten Parameter anzeigen. Graue Werte zeigen an, dass das Gerät keine Live-Daten abruft. Um Live-Daten abzurufen, klicken Sie auf die Schaltfläche Play.

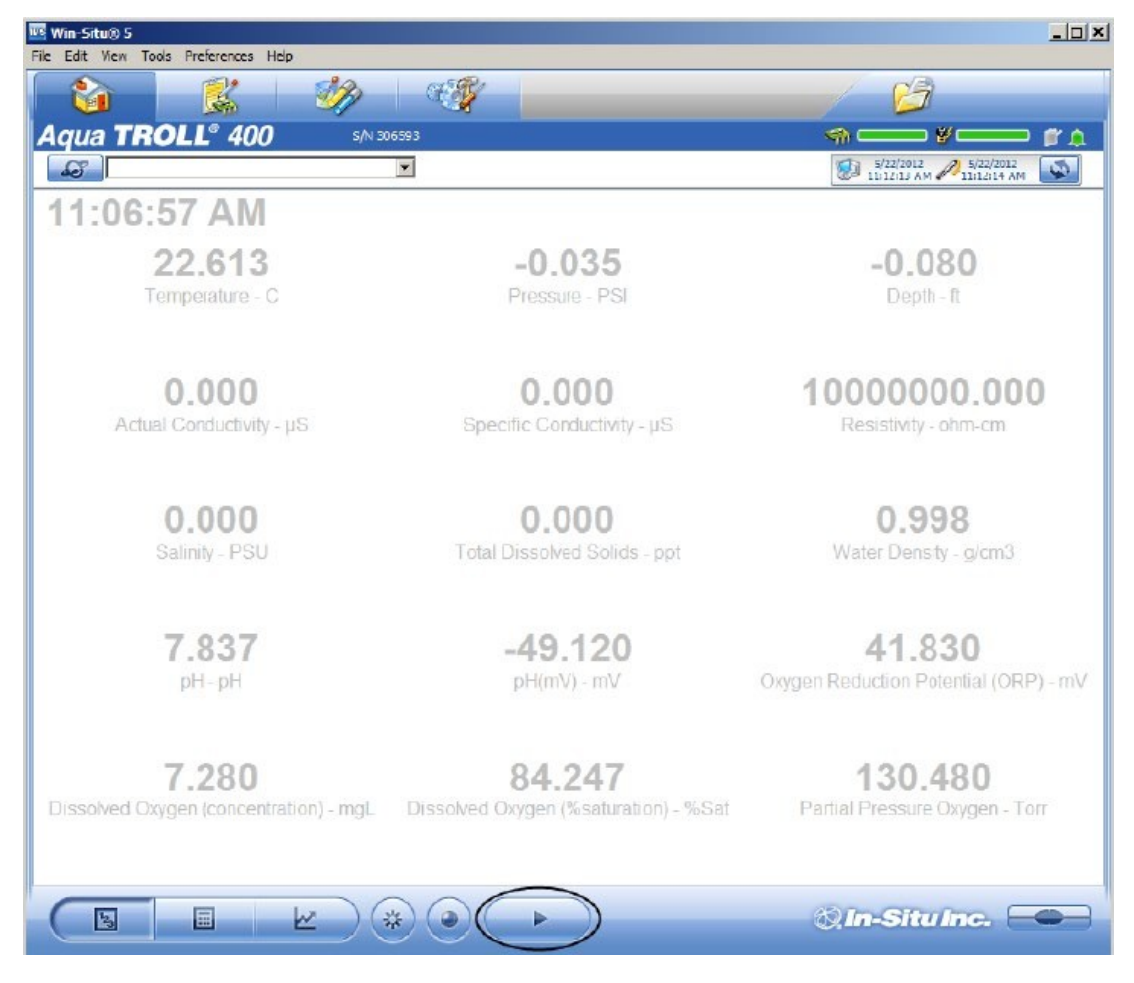

| <b>Bildschirm-Element</b> | Definition                                                                                                    |  |  |
|---------------------------|----------------------------------------------------------------------------------------------------|--|--|
| <b>S</b>                  | Über die Schaltfläche Standorte können Sie einen Standort hinzufügen, bearbeiten oder löschen. (Gilt nicht für Aqua TROLL 400 und RDO PRO-X.)                                                                               |  |  |
| <hr/>                     | Mit diesen Symbolen können Sie den Speicher- und Batterieverbrauch für ein<br>Gerät mit interner Protokollierung anzeigen. (Gilt nicht für Aqua TROLL 400<br>und RDO PRO-X.)                                                |  |  |
|                           | Mit diesem Symbol können Sie den Protokollierungsstatus für ein Gerät mit<br>interner Protokollierung anzeigen. (Gilt nicht für Aqua TROLL 400 und RDO PRO-<br>X.)                                                          |  |  |
|                           | Das Alarmsymbol liefert zusätzliche Informationen zum Gerätestatus.                                                                                                    |  |  |
| ٨                         | Grün-Keine Alarme oder<br>Warnungen Gelb-Eine oder<br>mehrere Warnungen Rot-Eine<br>oder mehrere Alarme                                                                                                    |  |  |
|                           | Bewegen Sie den Mauszeiger über das Alarmsymbol, um eine Beschreibung<br>anzuzeigen. Klicken Sie auf die Registerkarte "Geräteeinstellungen", um<br>detaillierte Informationen über den Alarm oder die Warnung zu erhalten. |  |  |

|            | (Gilt nicht für Aqua TROLL 400 und RDO PRO-X.)                                                                                                    |
|------------|----------------------------------------------------------------------------------------------------|
|            |                                                                                                    |
|            |                                                                                                    |
|            |                                                                                                    |
|            |                                                                                                    |
|            |                                                                                                    |
|            |                                                                                                    |
| 11-1804 AM | Die Systemzeit wird auf der linken Seite angezeigt. Die Gerätezeit wird auf der<br>rechten Seite angezeigt. Die Uhren werden einmal alle zwei Sekunden<br>aktualisiert. Wenn die Gerätezeit in rot angezeigt wird, weicht sie von der<br>aktuellen Systemzeit ab und sollte synchronisiert werden.                                     |
| 8          | Mit der Schaltfläche Zeitsynchronisation können Sie die aktuelle PC-Zeit in das<br>Gerät schreiben. Wenn Sie die Uhr des Geräts auf eine andere Zeit als die<br>Systemzeit (PC-Zeit) einstellen müssen, verwenden Sie die Schaltfläche Uhr<br>einstellen auf der Registerkarte Geräteeinstellung.                                      |
|            | Die Zähleransicht zeigt die letzten bekannten Parameterwerte mit den<br>aktuellen Einheiten und dem Zeitstempel an. Die Messwerte sind so groß, dass<br>sie den gesamten Bildschirm einnehmen. Dies ist die Standardanzeige auf der<br>Registerkarte Home. Wenn der Typ schwarz ist, werden die Messwerte in<br>Echtzeit aktualisiert. |
|            | Die Listenansicht ist eine fortlaufende Liste der neuesten Datensätze. Neue<br>Messwerte werden fortlaufend oben in der Liste hinzugefügt und alte Messwerte<br>werden nach unten verschoben.                                                                                                    |
|            | Die Grafikansicht zeigt eine Echtzeit-Trendgrafik der ausgewählten Parameter.                                                                                                    |
| **         | Mit der Schaltfläche Schnappschuss können Sie einen Schnappschuss der Daten<br>erstellen, die gerade auf dem Bildschirm angezeigt werden, und diesen in einer<br>Datei speichern. Nicht protokollierende Geräte können Daten als CSV-Dateien<br>speichern, nicht aber als WSL-Datendateien.                                            |
|            | Mit der Schaltfläche Stop können Sie Live-Daten kontinuierlich aufzeichnen<br>und in einer Datei speichern. Nicht protokollierende Geräte können Daten als<br>CSV-Dateien speichern, jedoch nicht als WSL-Datendateien.                                                                                                    |
| $\frown$   | Mit der Schaltfläche Play können Sie die Datenabfrage starten und stoppen.                                                                                                    |

### Kalibrieren und Einrichten von Sensoren

Auf der Registerkarte Sensoren können Sie die im Gerät verfügbaren Sensoren anzeigen. Auf dieser Registerkarte können Sie auf Kalibrierungsassistenten und Sensoreinrichtungsoptionen zugreifen. Sie können auch die Seriennummern der Sensoren, das Datum der Werkskalibrierung und das Datum der Benutzerkalibrierung anzeigen.

| m-Situra 5                 |               |                       |                       |                       |                    |
|----------------------------|---------------|-----------------------|-----------------------|-----------------------|--------------------|
| Cot View Tools Preferences | 1 March 1     | ŒŊ                    |                       | - <u>-</u>            | 7                  |
|                            |               |                       |                       | -                     |                    |
|                            | am a          | -                     |                       | 10 S03/201            |                    |
| Sensor                     | Serial Number | Factory Cal Date      | Next Factory Cal Date | Last User Cal Date    | Next User Cal Date |
| Optical Dissolved Oxygen   | 306477        | 3/2/2012 12:09:52 PM  | 3/2/2013 6:09:52 PM   |                       |                    |
| Conductivity               | 306593        | 2/16/2012 10:55:30 AM | 2/15/2013 4:55:30 PM  |                       |                    |
| Pressure/Temp PSIA (90     | 303526        | 1/15/2012 9:49:27 PM  | 1/14/2013 9:49:27 PM  | 5/22/2012 10:24:17 AM |                    |
| Analog pH/ORP              | 013265        | 2/21/2012 4:02:59 AM  | 2/20/2013 4:02:59 AM  |                       |                    |
|                            |               |                       |                       |                       |                    |
| <b>a 4</b>                 | )             |                       |                       | Qin-Sit               | uine. 🗢            |

| Bildschirm-Element                                                                                                    | Definition                                                                                                    |
|----------------------------------------------------------------------------------------------------|----------------------------------------------------------------------------------------------------|
| <b>a</b>                                                                                                    | Die Schaltfläche Kalibrierung startet den Kalibrierungsassistenten für den<br>ausgewählten Sensor.                                                                                                    |
| 1 and a second second s | Diese Schaltfläche öffnet die Einrichtungsoptionen für den ausgewählten<br>Sensor. Diese Optionen umfassen die Auswahl von Parametern, die Einstellung<br>von Einheiten und die Einstellung von Sentinel-Werten. |

Wenn Sie auf den Sensor klicken, den Sie kalibrieren oder konfigurieren möchten, werden die Schaltflächen Kalibrierung und Sensoreinstellung aktiv.

### Empfehlungen für die Kalibrierungshäufigkeit

In-Situ-Sensoren werden im Werk über den gesamten Messbereich jedes Sensors kalibriert und erreichen so ein sehr hohes Maß an Genauigkeit und Stabilität über längere Zeiträume ohne Benutzerkalibrierung. In-Situ empfiehlt, das Gerät in einen bekannten Kalibrierungsstandard einzuführen, um die Genauigkeit eines Sensors zu überprüfen, bevor Sie eine Benutzerkalibrierung durchführen, wenn Sie eine Drift vermuten, es sei denn, eine Benutzerkalibrierung ist durch ein Standardarbeitsverfahren erforderlich. Die Kalibrierungsanforderungen variieren je nach Anwendung und Verschmutzungsbedingungen.

| Sensor        | Empfohlene<br>Häufigkeit der<br>Benutzerkalibrierung                     | Empfohlene Häufigkeit<br>der Werkskalibrierung | Anmerkungen                                                                                                    |
|---------------|--------------------------------------------------------------------------|------------------------------------------------|----------------------------------------------------------------------------------------------------|
| Leitfähigkeit | 3-6 Monate                                                               | 12 Monate                                      | K-Zellen-Wert: 0,7 bis 1,3                                                                                                    |
| pH-Wert       | 4-6 Wochen oder je nach<br>Benutzerprotokoll oder<br>Standortbedingungen | 12 Monate                                      | Einzelner Punkt:<br>Theoretische mV ±30<br>mV 2- oder 3-Punkt<br>Steilheit: -66 bis 50<br>mV/pH<br>2- oder 3-Punkt-<br>Offset: ±30mV bei pH<br>7 |
| ORP           | 4-6 Wochen oder je nach<br>Benutzerprotokoll oder<br>Standortbedingungen | 12 Monate                                      | Abweichung: ±30 mV                                                                                                    |
| RDO           | 12 Monate oder je nach<br>Benutzerprotokoll oder<br>Standortbedingungen  | 12 Monate                                      | 2-Punkt Steigung: 0,7<br>bis 1,3 2-Punkt-<br>Abweichung:±0,3 mg/L                                                                                |

#### Werkskalibrierung

Die Werkskalibrierung umfasst eine gründliche Reinigung, eine vollständige Funktionsprüfung und eine Sensoranpassung für alle Sensoren über den gesamten kalibrierten Temperaturbereich. Wir empfehlen eine Werkskalibrierung alle 12 Monate oder wenn das Gerät deutlich zu driften scheint.

### Parametereinheiten und Sentinel-Werte einstellen

Sie können Sentinel-Werte und Einheiten für Parameter festlegen, indem Sie einen Parameter auswählen und auf die Schaltfläche Sensor einrichten klicken.

| ua <b>TROLL<sup>®</sup> 400</b> | ) sinis      | 106503                   |                       |                    |                                        |
|---------------------------------|--------------|--------------------------|-----------------------|--------------------|----------------------------------------|
| 5                               |              | *                        |                       | 5(2h<br>413:       | 2012 / 5/22/2012<br>59 DM / 4:13:59 DM |
| Sensor                          | Senal Number | Factory Cal Date         | Next Factory Cal Date | Last User Cal Date | Next User Cal Date                     |
| Optical Dissolved Oxygen        | 306477       | 3/2/2012 12:09:52 PM     | 3/2/2013 6:09:52 PM   |                    |                                        |
| Conductivity                    | 306593       | 2/16/2012 10:55:30 AM    | 2/15/2013 4:55:30 PM  |                    |                                        |
| Pressure/Temp PSIA (90          | 303526 Sens  | or Setup                 |                       | ×                  |                                        |
| Analog pH/ORP                   | 013265 Par   | eneter:                  |                       |                    |                                        |
|                                 |              | solved Oxygen (Neaturate | Configure             |                    |                                        |
|                                 | Linit        | bc:                      |                       |                    |                                        |
|                                 | 952          | iat 💌                    |                       |                    |                                        |
|                                 | -            | tinel Office Values:     |                       |                    |                                        |
|                                 | 99           | 999.000 Set              |                       |                    |                                        |
|                                 |              |                          |                       |                    |                                        |
|                                 |              |                          |                       |                    |                                        |
|                                 |              |                          |                       | -                  |                                        |
|                                 |              |                          |                       | $ \geq $           |                                        |
|                                 | 1.           |                          |                       | 100                |                                        |
|                                 |              |                          |                       |                    |                                        |
|                                 |              |                          |                       |                    |                                        |
|                                 |              |                          |                       |                    |                                        |
|                                 |              |                          |                       |                    |                                        |

| Bildschirm-Element    | Zweck                                                                                                    |
|-----------------------|----------------------------------------------------------------------------------------------------|
| Parameter             | In diesem Menü werden die Parameter aufgelistet, die für den ausgewählten<br>Sensor verfügbar sind.                                                                                                    |
| Einheiten             | In dieser Dropdown-Liste können Sie die Einheiten für den ausgewählten<br>Parameter auswählen.                                                                                                    |
| Sentinel Offline Wert | Dies ist ein Textfeld, in das Sie den Wert eingeben können, den Sie in den<br>Daten sehen möchten, wenn ein Sensor nicht kommunizieren kann.<br>Nachdem Sie einen Wert eingegeben haben, klicken Sie auf die Schaltfläche<br>Einstellen, um ihn zu speichern. |
| Konfigurieren Sie     | Diese Schaltfläche wird aktiv, wenn Sie einen Parameter auswählen, der<br>zusätzliche Konfigurationsoptionen enthält. Klicken Sie auf die Schaltfläche<br>"Konfigurieren", um die zusätzlichen Optionen anzuzeigen.                                           |
| Haken setzen          | Wenn Sie auf das Häkchen klicken, werden die Änderungen, die Sie in diesem<br>Bildschirm vorgenommen haben, gespeichert.                                                                                                    |

#### **RDO-Sensor-Kalibrierung**

Der optische Rugged Dissolved Oxygen Sensor ist sehr stabil. Die Werkskalibrierung sollte Messwerte mit einer Genauigkeit von 3 % ergeben. Wenn Sie Messwerte mit höherer Genauigkeit benötigen, empfehlen wir Ihnen, eine 1-Punkt-Kalibrierung mit 100 % wassergesättigter Luft wie unten beschrieben durchzuführen.

#### Kalibrierung 100%ige Sauerstoffsättigung

1. Setzen Sie die Kalibrierkappe mit dem Entlüftungsloch oben auf den Kalibrierbecher.

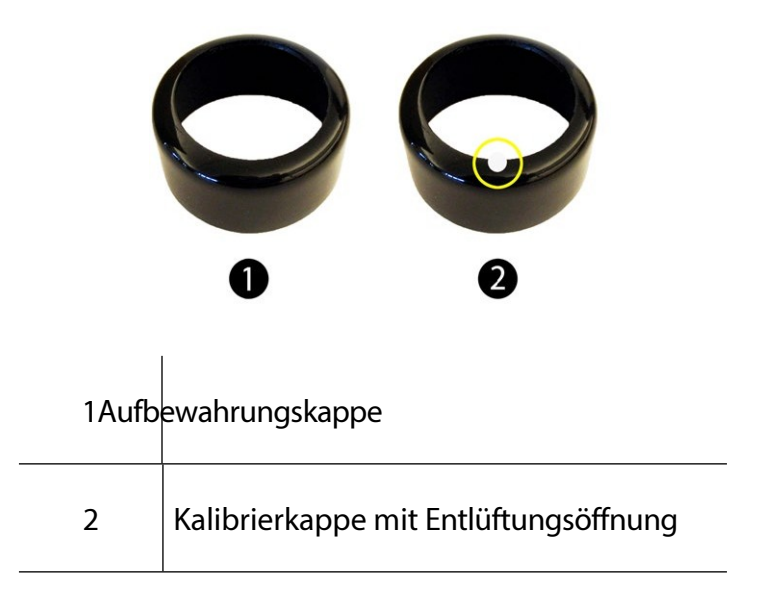

- 2. Legen Sie die Schwammscheibe auf den Boden des Kalibriergefäßes und tränken Sie die Schwammscheibe mit ca. 10 mL sauberem Wasser.
- 3. Trocknen Sie die Sonde und das Sensormaterial vorsichtig mit einem Papiertuch ab. Stellen Sie sicher, dass die Sonde und die Messfläche frei von Wasser und Verschmutzungen sind.
- 4. Setzen Sie das Gerät in den Kalibrierbecher.

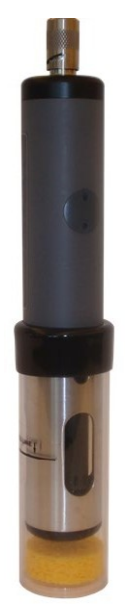

5. Warten Sie vor der Kalibrierung 5 bis 10 Minuten, bis sich die Temperatur stabilisiert hat.

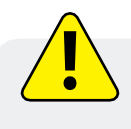

Lassen Sie das Gerät nicht länger als 30 Minuten in der Kalibrierschale liegen. Dies kann dazu führen, dass sich Kondensation auf dem Sensormaterial bildet, was nach der Kalibrierung zu falsch niedrigen Messwerten führt

- 6. Wählen Sie in der Software die Registerkarte Sensor Setup.
- 7. Wählen Sie den Parameter RDO Gelöster Sauerstoff.
- 8. Klicken Sie auf Kalibrieren.
- 9. Standardmäßig ist für den ersten Punkt der Kalibrierung eine Sättigung von 100 % eingestellt. Wenn Sie eine 2-Punkt-Kalibrierung durchführen möchten, wählen Sie auch 0 % Sättigung aus der Dropdown-Liste. Andernfalls belassen Sie es bei "Keine".

| Restore factory calibration       |                   |  |
|-----------------------------------|-------------------|--|
| Select Calibration Standards      |                   |  |
| D0 value for calibration point 1: | 100% saturation 💌 |  |
| DO value for calibration point 2. | 0% saturation     |  |
| Current Readings                  |                   |  |
| Temperature (C):                  | 23.5104           |  |
| DO (mgL):                         | 7.19390           |  |
| DO (% saturation):                | 84.6810           |  |
| Current Barometric Setting (mbar) | 1013.25           |  |
|                                   |                   |  |

- 10. Klicken Sie auf Weiter.
- 11. Geben Sie den barometrischen Druck oder die Höhe ein, bei dem/der das Instrument eingesetzt wird.
- 12. Klicken Sie auf Weiter.
- 13. Klicken Sie auf OK, um die Kalibrierung zu starten.
- 14. Wenn der Bildschirm anzeigt, dass die Kalibrierung die Stabilität erreicht hat, klicken Sie auf Akzeptieren, um die Kalibrierung abzuschließen, oder auf Abbrechen, um zur vorherigen Kalibrierung zurückzukehren.

### Kalibrierung der O%igen Sauerstoffsättigung

Wir empfehlen Ihnen, die Kalibrierung mit 0 % Sauerstoff nur dann durchzuführen, wenn Sie gelösten Sauerstoff in einer Konzentration von weniger als 4 mg/L messen wollen.

- 1. Wenn Sie sich für eine 2-Punkt-Kalibrierung entschieden haben, werden Sie aufgefordert, die Lösung für den zweiten Punkt der Kalibrierung einzustellen.
- 2. Nehmen Sie den nassen Schwamm aus der Tasse.
- 3. Füllen Sie den Kalibrierbecher bis zur Füllinie mit etwa 130 ml frischer Natriumsulfitlösung.
- 4. Legen Sie das Gerät vorsichtig in den Kalibrierungsbecher und achten Sie darauf, dass die Lösung nicht oben aus dem Kalibrierungsbecher herausgedrückt wird.

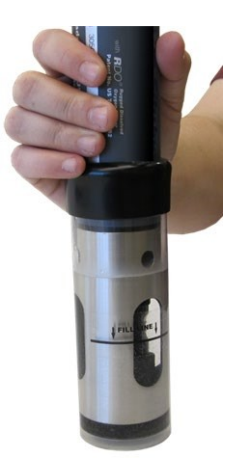

- 5. Tauchen Sie den RDO-Sensor vollständig in die Lösung ein.
- 6. Klicken Sie auf OK, um die Kalibrierung zu starten.
- 7. Wenn der Bildschirm anzeigt, dass die Kalibrierung die Stabilität erreicht hat, klicken Sie auf Akzeptieren, um die Kalibrierung abzuschließen, oder auf Abbrechen, um zur vorherigen Kalibrierung zurückzukehren.
- 8. Sie können den Kalibrierungsbericht speichern oder drucken.
- 9. Klicken Sie auf OK, um die Kalibrierung abzuschließen.
- 10. Wenn die Kalibrierung abgeschlossen ist, nehmen Sie das Gerät aus dem Kalibrierungsbecher und spülen Sie beides gründlich mit sauberem Wasser ab.

### Kalibrierung der Leitfähigkeit

Der Leitfähigkeitssensor wird im Werk mit NIST-rückführbaren Standards kalibriert, was einen hohen Grad an Linearität über den gesamten Betriebsbereich von 5 bis 100.000 µS/cm gewährleistet. Dieser Sensor ist in der Lage, seine veröffentlichten Spezifikationen zu erfüllen, ohne dass eine zusätzliche Kalibrierung durch den Benutzer erforderlich ist. Die meisten handelsüblichen Standards können einen größeren potenziellen Messfehler verursachen als die ursprüngliche Werkskalibrierung des Sensors.

Eine Benutzerkalibrierung wird nur dann empfohlen, wenn Sie sich an ein Standardbetriebsverfahren halten müssen oder wenn die Leitfähigkeitszelle physikalische Veränderungen erfahren hat (z. B. Ablagerungen an den Wänden der Leitfähigkeitszelle, die nicht entfernt werden können, oder physikalische Schäden an den Wänden der Leitfähigkeitszelle).

- 1. Füllen Sie den Kalibrierbecher bis zur Fülllinie mit etwa 130 ml der gewünschten Kalibrierlösung.
- 2. Stellen Sie das Gerät in die Lösung und achten Sie darauf, dass die Lösung nicht aus dem Kalibrierungsbecher herausgedrückt wird.

| in-Situ® 5<br>Felt View Tools Professores | Heim         |                       |                       |                      | 10                 |
|-------------------------------------------|--------------|-----------------------|-----------------------|----------------------|--------------------|
|                                           |              | C.S.                  |                       | R                    | 7                  |
| ua TROLLº 400                             | S/N 3        | 06593                 |                       |                      |                    |
| <b>S</b>                                  |              |                       |                       | \$2300               | 12 A SIZ3/2012     |
| Sensor                                    | Seral Number | Factory Cal Diste     | Next Factory Cal Date | Last User Cal Date   | Next User Cal Date |
| Optical Dissolved Oxygen                  | 306477       | 3/2/2012 12::09:52 PM | 3/2/2013 6:09:52 PM   |                      |                    |
| Conductivity                              | 306593       | 2/16/2012 10:55:30 AM | 2/15/2013 4:55:30 PM  |                      |                    |
| Pressure/Temp PSIA (90                    | 303526       | 1/15/2012 9:49:27 PM  | 1/14/2013 9:49:27 РМ  | 5/22/2012 4:21:46 PM |                    |
| Analog pH/ORP                             | 013265       | 2/21/2012 4:02:59 AM  | 2/20/2013 4:02:59 AM  |                      |                    |
|                                           |              |                       |                       |                      |                    |
| <b>e</b> )                                | )            |                       |                       | Q In-Si              | tuine. 🗨           |

3. Wählen Sie in der Win-Situ 5 Software den Leitfähigkeitssensor.

- 4. Klicken Sie auf die Schaltfläche Kalibrieren in der linken Ecke des Bildschirms.
- 5. Wählen Sie entweder 20° C oder 25° C als Referenztemperatur, wie in der Referenzkalibrierlösung angegeben.

| Win-Situr® S                   |                                       | _ <u>_</u> _X  |
|--------------------------------|---------------------------------------|----------------|
| He LOE New Tools Prevenences P |                                       | 3              |
| Aqua TROLL* 400                | S/N 305738                            |                |
|                                | artis 4/1                             |                |
| Sensor                         | 19000 - Sciect Pictulo                | er Cal Date    |
| Optical Dis                    | Restore factory calibration           |                |
| ConductM                       | Specific Conductivity Deterance Terro |                |
| Premute/                       | C 20'C                                |                |
| Analog pH                      | € 25° C                               | D19 5:00:00 PM |
|                                | Palast Calibration Disadard           |                |
|                                | Calibration Standard                  |                |
|                                | Calibration Solution (LS)Chit         |                |
|                                | Enter Value (µS/cm):  0000            | <u>,</u>       |
|                                | Current Readings                      |                |
|                                | Temperature (C): 22.9904              |                |
|                                | Specific Conductivity (µS/cm): 126172 |                |
|                                |                                       | J.,            |
|                                |                                       |                |
|                                |                                       |                |
|                                |                                       |                |
|                                | Cancel CEntry Next>                   | 05             |
|                                |                                       |                |
|                                |                                       |                |
| 000                            |                                       |                |
|                                | ) (3.1 <b>n-5</b>                     | situlne.       |

- 6. Wählen Sie den entsprechenden Kalibrierstandard aus der Dropdown-Liste aus. Wenn Sie "Benutzerdefiniert" wählen, geben Sie den Wert der Lösung ein.
- 7. Klicken Sie auf Weiter.
- 8. Stellen Sie das Gerät in den Kalibrierungsbecher und warten Sie, bis sich die Temperatur stabilisiert hat.
- 9. Klopfen Sie vorsichtig mit der Handfläche gegen die Seiten des Kalibrierbechers, um etwaige Luftblasen in der Leitfähigkeitszelle zu entfernen. Führen Sie eine Sichtprüfung durch, um sicherzustellen, dass alle Luftblasen entfernt wurden.
- 10. Klicken Sie auf OK, um die Kalibrierung zu starten.
- 11. Wenn der Bildschirm anzeigt, dass die Kalibrierung die Stabilität erreicht hat, klicken Sie auf Akzeptieren, um die Kalibrierung abzuschließen, oder klicken Sie auf Abbrechen, um zur vorherigen Kalibrierung zurückzukehren.
- 12. Sie können den Kalibrierungsbericht speichern oder ausdrucken.
- 13. Klicken Sie auf OK, um die Kalibrierung abzuschließen.
- 14. Wenn die Kalibrierung abgeschlossen ist, nehmen Sie das Gerät aus dem Kalibrierungsbecher und spülen Sie beides gründlich mit sauberem Wasser ab.

#### Druck/Pegel

Der Drucksensor wurde werksseitig mit NIST-Standards kalibriert, und zwar mit einer höheren Genauigkeit, als sie in fast jeder anderen Umgebung erreicht werden kann. Daher ist eine Benutzerkalibrierung für den Drucksensor nicht erforderlich, wenn es sich um einen geeichten Sensor handelt. Wenn Sie bei den Messwerten des Drucksensors eine erhebliche Abweichung feststellen, senden Sie das Gerät zur Wartung an das Werk. Die besten Ergebnisse erzielen Sie, wenn Sie den Drucksensor zur Messung der Oberflächenhöhe oder der Wassertiefe verwenden.

## Druck/Pegel

Wir empfehlen, den pH-/ORP-Sensor nach der Reinigung und Wartung oder alle zwei bis sechs Wochen zu kalibrieren.

- 1. Füllen Sie den Kalibrierbecher bis zur Fülllinie mit etwa 130 ml der gewünschten pH- oder ORP-Kalibrierlösung.
- 2. Setzen Sie die Kalibrierkappe etwas oberhalb der Drossel auf das Gerät, und stellen Sie das Gerät in die Lösung, wobei Sie darauf achten müssen, dass die Lösung nicht oben aus dem Kalibrierbecher herausgedrückt wird.
- 3. Wählen Sie in der Win-Situ 5 Software den pH/ORP-Sensor aus.

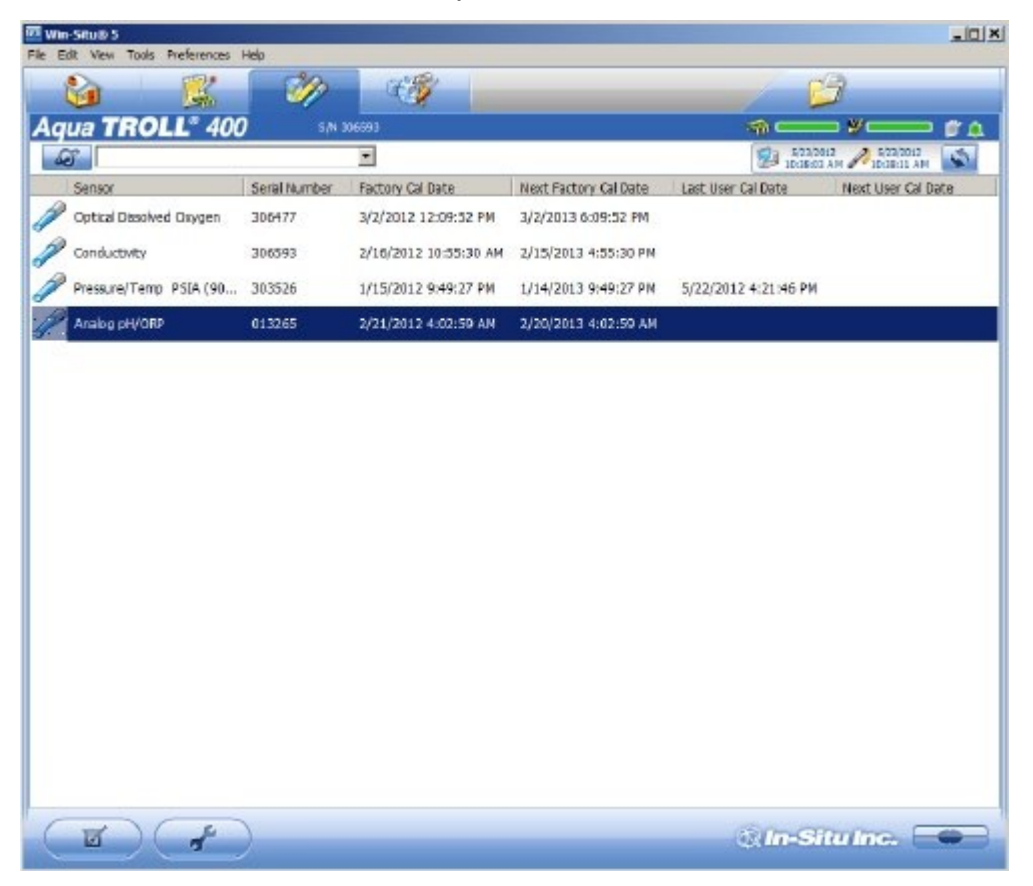

4. Klicken Sie auf die Schaltfläche Kalibrieren in der linken Ecke des Bildschirms.

| Wes-Situe 5     | Pala        |                                  |             |       |              | _ 0 ×       |
|-----------------|-------------|----------------------------------|-------------|-------|--------------|-------------|
| <b>A</b>        | 1 (A)       | 8                                |             |       | 63           |             |
| Aqua TROLLº 400 | s/N 305 503 |                                  |             | -     |              | -           |
|                 | an - Ealact |                                  |             |       | - 51711Ne7 A | CT20642     |
| Sensor          | on - Select |                                  |             |       |              | er Cal Date |
| 🥖 Optical Dis   | Select      | Calibration Option               |             |       |              |             |
| Canductiv       |             | C Boston factory                 | anlihuntino |       |              |             |
| Pressure/1      |             | - reasone nectory                |             |       |              |             |
| Analog pH       |             | <ul> <li>Calibrate pH</li> </ul> |             |       |              |             |
|                 |             | C Calibrate ORP                  |             |       |              |             |
|                 |             |                                  |             |       |              |             |
|                 |             |                                  |             |       |              |             |
|                 |             |                                  |             |       |              |             |
|                 |             |                                  |             |       |              |             |
|                 |             |                                  |             |       |              |             |
|                 |             |                                  |             |       |              |             |
|                 |             |                                  |             |       |              |             |
|                 |             |                                  |             |       |              |             |
|                 |             |                                  |             |       |              |             |
|                 |             |                                  |             |       |              |             |
|                 |             | Cancel                           | 4 Beck      | Next> |              |             |
|                 |             | -                                |             |       |              | 1           |
|                 |             |                                  |             |       |              |             |
|                 |             |                                  |             |       |              |             |
|                 |             |                                  |             | (25)  | -            |             |
|                 | /           |                                  |             | 0.1   | in-siturii   |             |

- 5. Wählen Sie entweder pH kalibrieren oder ORP kalibrieren.
- 6. Klicken Sie auf Weiter.
- 7. Wählen Sie einen Wert für den ersten Kalibrierungspunkt. Wenn Sie eine 2-Punkt- oder 3-Punkt-Kalibrierung durchführen möchten, wählen Sie die entsprechenden Werte aus, die auf dem Etikett des Kalibrierstandards angegeben sind.
- 8. Klicken Sie auf Weiter.
- 9. Stellen Sie das Gerät in den Kalibrierungsbecher und warten Sie, bis sich die Temperatur stabilisiert hat.
- 10. Klicken Sie auf OK, um die Kalibrierung zu starten.
- 11. Wenn der Bildschirm anzeigt, dass die Kalibrierung die Stabilität erreicht hat, klicken Sie auf Akzeptieren, um die Kalibrierung für diesen Kalibrierungspunkt abzuschließen, oder klicken Sie auf Abbrechen, um zur vorherigen Kalibrierung zurückzukehren.
- 12. Folgen Sie dem Assistenten, um mit den restlichen Kalibrierungspunkten fortzufahren.
- 13. Sie können den Kalibrierungsbericht speichern oder drucken.
- 14. Klicken Sie auf OK, um die Kalibrierung abzuschließen.
- 15. Wenn die Kalibrierung abgeschlossen ist, nehmen Sie das Gerät aus dem Kalibrierungsbecher und spülen Sie beides gründlich mit sauberem Wasser ab.

# Controller-Anforderungen und -

Das Gerät kann zur Kommunikation über die folgenden Protokolle an einen Controller oder Logger angeschlossen werden.

- SDI-12
- RS485 Modbus
- RS232 Modbus (mit Konverter)

### Überblick über die Verdrahtung

Beachten Sie die Diagramme auf den folgenden Seiten. Kürzen und isolieren Sie nicht benötigte Drähte. Das abgeschirmte Kabel sollte mit der Masse des Gehäuses oder der Erde verdrahtet werden.

#### Abisolierte und verzinnte Kabel

| Signal                  | Farbe   |
|-------------------------|---------|
| Masse/Rücklauf          | Schwarz |
| Externe Stromversorgung | Rot     |
| Keine Verbindung        | Braun   |
| RS485 (-)               | Grün    |
| RS485 (+)               | Blau    |
| SDI-12                  | Weiß    |

#### Stromanschlüsse

Der Aqua TROLL 400 benötigt eine externe 8 bis 36 VDC Stromquelle. Das rote Kabel muss an den positiven Anschluss der Stromquelle angeschlossen werden. Das schwarze Kabel muss an den Minuspol der Stromquelle angeschlossen werden, der oft auch als Systemerde oder Rückleitung bezeichnet wird.

### SDI-12-Schaltplan

Die Kabellänge darf 60,9 m (200 ft) nicht überschreiten.

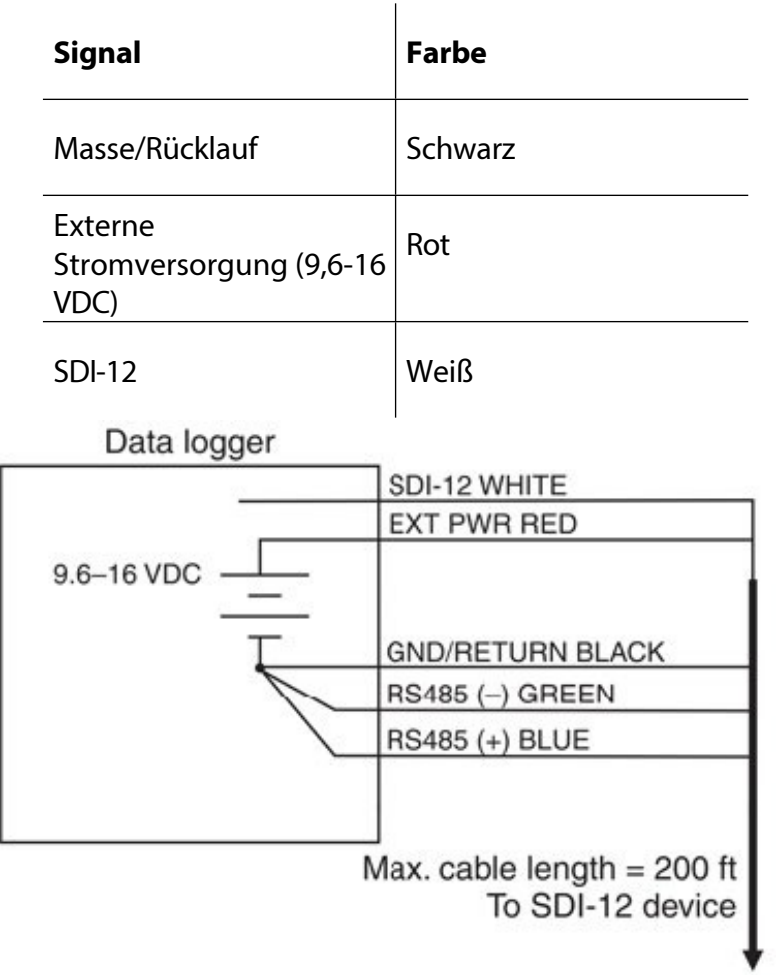

#### Konfigurieren der SDI-12-Einstellungen in VuSitu

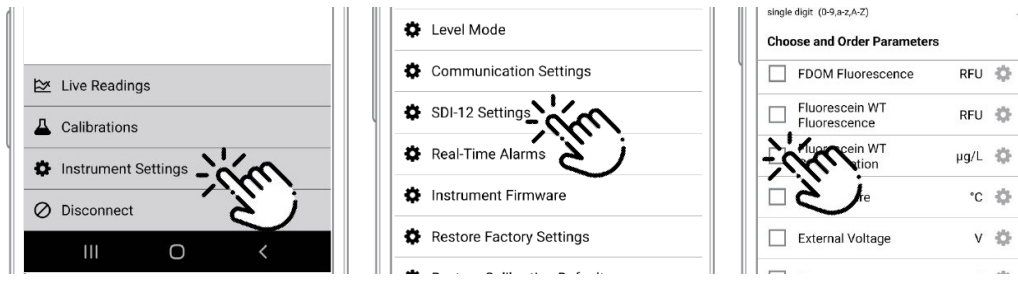

| single digit (0-9,a-z,A-Z)      | -     | 0   |
|---------------------------------|-------|-----|
| Choose and Order Parameter      | S     |     |
| FDOM Fluorescence               | RFU 🎲 | ::: |
| Fluorescein WT<br>Fluorescence  | RFU 🍄 |     |
| Fluorescein WT<br>Concentration | µg/L_ | 3   |
| Temperature                     | ° *   |     |
| External Voltage                | v 🔅   |     |
|                                 | i ale |     |

Stellen Sie eine Verbindung zum VuSitu her und wählen Sie **Geräteeinstellungen.** 

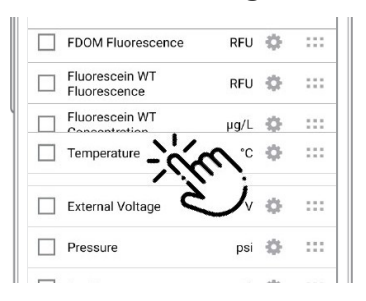

#### Wählen Sie SDI-12-Einstellungen.

Kontrollkästchen, um

Verwenden Sie die

die anzuzeigenden Parameter auswählen. Tippen Sie auf das Zahnradsymbol, um die Einheiten für die einzelnen Parameter einzustellen. Durch Ziehen und Ablegen von Parametern können Sie die Reihenfolge ändern.

## Modbus-Master-RS485-Schaltplan

Die Kabellänge darf 1.219 m (4.000 ft) nicht überschreiten.

| Signal                                    | Farbe   |
|-------------------------------------------|---------|
| Masse/Rücklauf                            | Schwarz |
| Externe<br>Stromversorgung (12-36<br>VDC) | Rot     |
| RS485 (-)                                 | Grün    |
| RS485 (+)                                 | Blau    |

Modbus master with RS485 built in

| Digital PLC | EXT PWR RED      |
|-------------|------------------|
| 12–36 VDC   | GND/RETURN BLACK |
| 54          | RS485 (-) GREEN  |
|             | 113403 (+) BLUE  |
|             | To Modbus slave  |

τ

#### Modbus Master RS232 Schaltplan (Konverter erforderlich)

Die Kabellänge zwischen Master und Slave darf 1.219 m (4.000 ft) nicht überschreiten. Die Kabellänge zwischen Master und Konverter darf 6 m (20 ft) nicht überschreiten.

| Signal                                                                               | Farbe   |
|--------------------------------------------------------------------------------------|---------|
| Masse/Rücklauf                                                                       | Schwarz |
| Externe<br>Stromversorgung (12-36<br>VDC,<br>Spannungsbegrenzung<br>durch Konverter) | Rot     |
| RS485 (-)                                                                            | Grün    |
| RS485 (+)                                                                            | Blau    |

Modbus master with RS232 built-in (converter required)

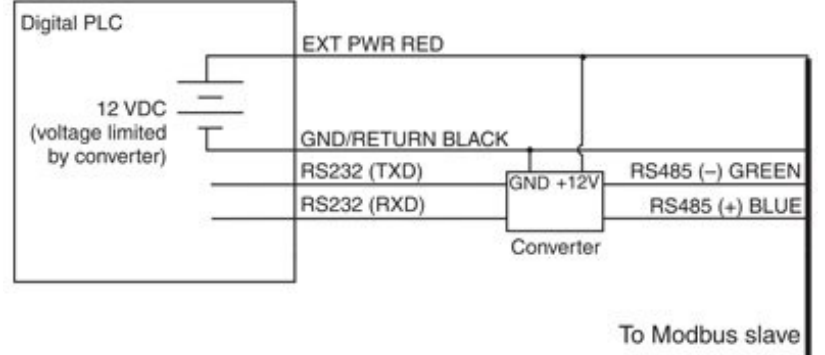

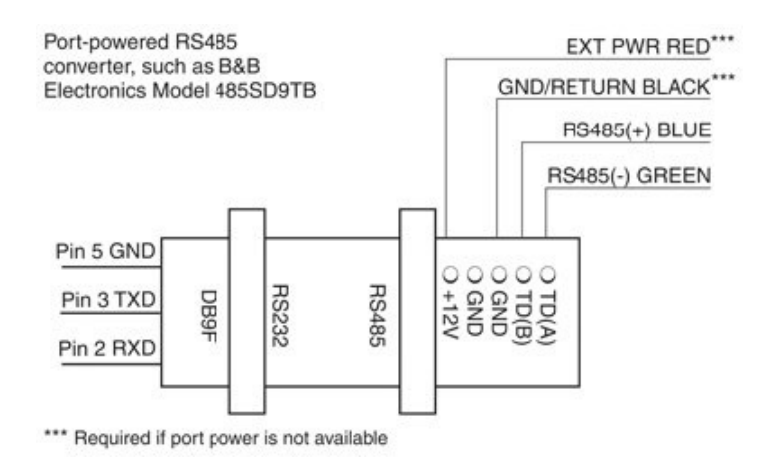

#### RS485 Netzwerk Richtlinien

Das Gerät verwendet RS485 als wichtigste digitale Kommunikationsverbindung. RS485 wird häufig in der Industrie als kleines Gerätenetzwerk verwendet. Bei der Konfiguration eines RS485-Netzwerks mit diesem Gerät sind einige Installationsrichtlinien zu beachten. Siehe die Modbus- und SDI-12-Referenzanleitung.

#### DB-9-Diagramm

| Stif<br>t | Signal Name               |     |
|-----------|---------------------------|-----|
| 1         | Träger-Detektor           | DCD |
| 2         | Empfangen von Daten       | RXD |
| 3         | Daten übermitteln         | TXD |
| 4         | Datenendgerät bereit      | DTR |
| 5         | Signalmasse/Gemeinsamkeit | GND |
| 6         | Datensatz bereit          | DSR |
| 7         | Anfrage zum Senden        | RTS |
| 8         | Zum Senden freigeben      | СТЅ |
| 9         | Ring-Indikator            | RI  |

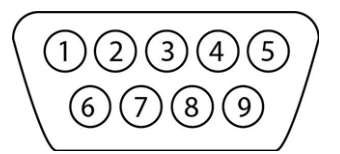

### Überblick über die Kommunikation

Das Gerät kann so programmiert werden, dass es entweder Modbus oder SDI-12 verwendet. Modbus und SDI-12 können nicht gleichzeitig verwendet werden. Das jeweils verwendete Protokoll blockiert die Kommunikation des anderen.

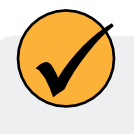

Informationen zu Registern und Programmierung finden Sie im Aqua TROLL 400 Modbus- und SDI-12-Referenzhandbuch.

Bevor Sie das Gerät mit dem Steuergerät verbinden, müssen Sie die Kommunikationseinstellungen mit der Win- Situ-Software oder der VuSitu Mobile App und dem Kommunikationsgerät konfigurieren.

#### Geräte-ID

Die Geräte-ID für die AquaTROLL 400 ist 18.

#### Datenqualitäts-IDs und die Sensorzustandstabelle

Jeder Sensor der Aqua TROLL 400 ist mit einem entsprechenden Datenqualitäts-ID-Register verbunden.

(Siehe Aqua TROLL 400 Modbus- und SDI-12-Anleitung zum Einrichten der Register.) Wenn Data Quality ID-Register

konfiguriert sind, geben sie Datenqualitäts-ID-Nummern zurück, die Ihnen helfen können, Probleme mit dem System zu beheben oder zu überprüfen, ob die Messwerte normal sind. Siehe die Tabelle zum Sensorzustand.

### Tabelle Sensorzustand

| Abkürzung | Datenqualit<br>ät ID | Text                    | Beschreibu<br>ng                                                                                                    |
|-----------|----------------------|-------------------------|----------------------------------------------------------------------------------------------------|
| Keine     | 0                    | Keine                   | Normale Datenqualität                                                                                                    |
| UC        | 1                    | Benutzer Cal Abgelaufen | Mit einer abgelaufenen<br>Benutzerkalibrierung gemessener<br>Parameter ohne Fehler.                                                                                      |
| FC        | 2                    | Factory Cal Abgelaufen  | Mit einer abgelaufenen<br>Werkskalibrierung gemessener<br>Parameter ohne Fehler.                                                                                         |
| ERR       | 3                    | Unbekannter Fehler      | Parameter mit Fehler<br>gemessen, Sentinel-Wert<br>geliefert.                                                                                                    |
| WU        | 4                    | Aufwärmen des Sensors   | Der Sensor erwärmt sich, der<br>Sentinel-Wert wird geliefert.                                                                                                    |
| DIS       | 5                    | Sensor-Warnung          | Der gemessene Parameter<br>entspricht nicht den normalen<br>Qualitätskriterien. Der Sensor ist<br>leicht beschädigt, oder die<br>empfohlene Lebensdauer ist<br>erreicht. |
| CAL       | 6                    | Sensor kalibrieren      | Der Sensor wird kalibriert, der<br>Kalibrierwert wird geliefert.                                                                                                    |
| OL        | 7                    | Fehlender Sensor        | Sensorkommunikation<br>fehlgeschlagen, Sentinel-Wert<br>geliefert. Stellen Sie sicher, dass die<br>Sensorkappe installiert ist und<br>richtig sitzt.                     |

# **Pflege und Wartung**

### Zeitplan für die Wartung

Um optimale Ergebnisse zu erzielen, sollten Sie das Gerät alle 12 bis 18 Monate zur Werkskalibrierung an den Hersteller schicken.

#### Vom Benutzer zu wartende Teile

Zu den vom Benutzer zu wartenden Teilen des Geräts gehören die O-Ringe, der pH-/ORP-Sensor und die RDO-Sensorkappe.

#### O-Ringe

Das Gerät hat mehrere O-Ringe, die vom Benutzer gewartet werden können, um zu verhindern, dass Feuchtigkeit in das Gerät eindringt und die Elektronik beschädigt. Tragen Sie bei der Installation neuer O-Ringe eine sehr dünne Schicht Vakuumfett auf. Die O-Ringe befinden sich in den folgenden Bereichen.

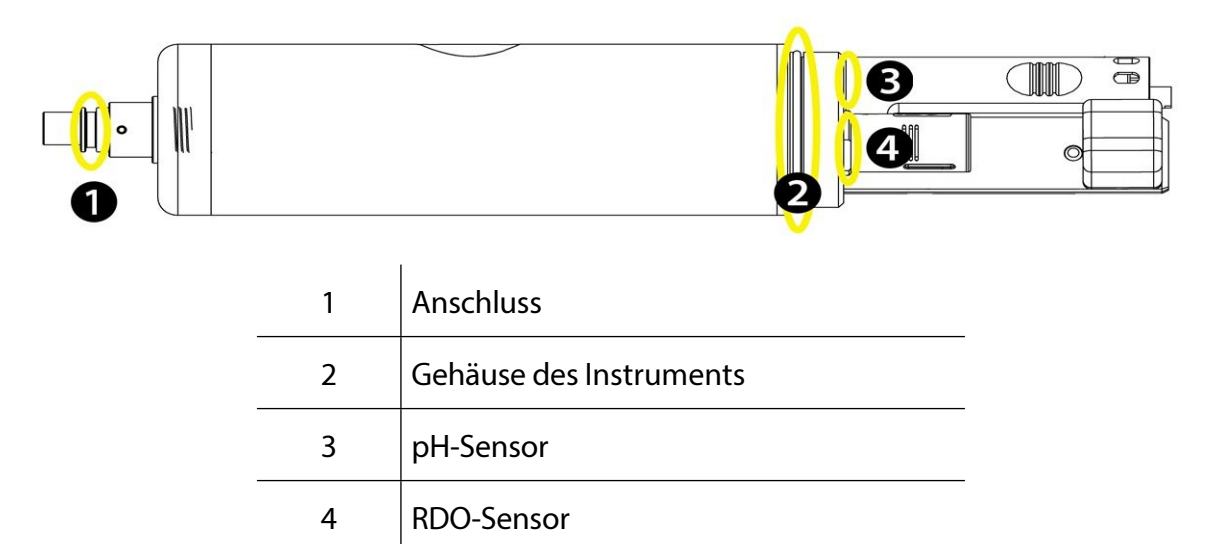

#### Austausch der RDO-Sensorkappe

Die RDO-Sensorkappe hat eine typische Lebensdauer von 1 Jahr (15 Monate Gesamtnutzungsdauer), nachdem der Sensor seinen ersten Messwert erfasst hat, oder 36 Monate ab dem Herstellungsdatum. Befolgen Sie die Anweisungen im RDO Sensor Cap Replacement Kit. Ersatzkappen sind bei In-Situ Inc. oder Ihrem autorisierten In-Situ-Händler erhältlich.

#### Austausch des pH/ORP-Sensors

Um den pH/ORP-Sensor auszutauschen oder die Vergleichsstelle neu zu befüllen, befolgen Sie die Anweisungen auf dem Anleitungsblatt für den pH/ORP-Sensor, das dem Austauschsensor beiliegt.

#### Lagerung der Instrumente

Um die Sonde eine Woche oder kürzer zu lagern, legen Sie die Sonde in den Kalibrierungsbecher mit mindestens 10 mL sauberem Wasser, um eine feuchte Lagerungsumgebung zu erhalten. Um die Sonde länger als eine Woche zu lagern, führen Sie das folgende Verfahren durch.

1. Entfernen Sie den pH/Redox-Sensor und stecken Sie den orangefarbenen pH-Anschlussstecker in den leeren pH/Redox-Anschluss, damit keine Feuchtigkeit in die Sonde eindringen kann.

- 2. Suchen Sie die Sensoraufbewahrungsflasche, in der der pH-Sensor ursprünglich versandt wurde.
- 3. Öffnen Sie die Flasche und entfernen Sie den O-Ring.
- 4. Geben Sie so viel pH-Speicherlösung oder pH-4-Lösung hinzu, dass der Sensorkolben bedeckt ist (etwa 10 mL).

5. Schieben Sie den O-Ring auf den Sensor, und schieben Sie dann den Flaschendeckel wie abgebildet auf den Sensor.

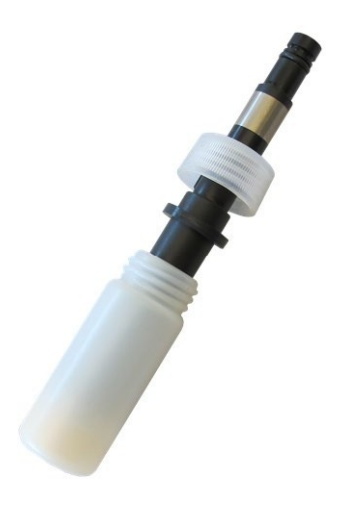

6. Legen Sie die Sensorspitze in den Puffer und ziehen Sie die Kappe fest, damit der Glaskolben nicht austrocknet.

### Reinigung des pH/ORP-Sensors

Beginnen Sie mit der sanftesten Reinigungsmethode und gehen Sie nur bei Bedarf zu den anderen Methoden über. Berühren oder wischen Sie den Glaskolben nicht direkt.

Um den pH-Sensor zu reinigen, spülen Sie ihn vorsichtig mit kaltem Wasser ab. Wenn eine weitere Reinigung erforderlich ist, berücksichtigen Sie die Art der Verschmutzung, um die geeignete Methode zu bestimmen.

#### Entfernen Sie kristalline Ablagerungen

- 1. Reinigen Sie den Sensor mit warmem Wasser und milder Seife.
- 2. Weichen Sie den Sensor 10 bis 30 Minuten lang in einer 5% igen HCI-Lösung ein.
- 3. Bei anhaltenden Ablagerungen abwechselnd in 5% iger HCI- und 5% iger NaOH-Lösung eintauchen.

#### Entfernen Sie ölige oder fettige Rückstände

- 1. Reinigen Sie den Sensor mit warmem Wasser und milder Seife.
- 2. Methanol oder Isopropylalkohol können für kurze Einweichzeiten von bis zu 1 Stunde verwendet werden.
- 3. Tauchen Sie den Sensor nicht in starke Lösungsmittel, wie chlorierte Lösungsmittel, Ether oder Ketone, einschließlich Aceton.

#### Proteinähnliches Material oder schleimigen Film entfernen

- 1. Reinigen Sie den Sensor mit warmem Wasser und milder Seife.
- 2. Weichen Sie den Sensor 10 Minuten lang in 0,1 M HCI-Lösung ein und spülen Sie ihn dann mit entionisiertem Wasser ab.

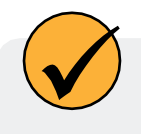

Nach der Durchführung einer dieser Reinigungsmethoden spülen Sie den Sensor mit Wasser ab und legen ihn dann über Nacht in einen pH-4-Puffer ein.

### Reinigung des RDO-Sensors

#### Reinigen Sie die Sensorkappe

- 1. Lassen Sie die Kappe auf dem Sensor.
- 2. Spülen Sie den Sensor mit sauberem Wasser aus einer Sprühflasche oder einer Sprühflasche ab.

3. Bei biologischem Bewuchs vorsichtig mit einem weichen Tuch oder einer Bürste abwischen.

4. Bei starken Verschmutzungen oder Mineralablagerungen das RDO-Kappenende (während die Kappe noch auf dem Sensor installiert ist) 15 Minuten lang in handelsüblichem Haushaltsessig einweichen und anschließend 15 Minuten lang in entionisiertem Wasser einweichen.

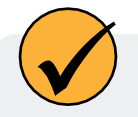

Essig ist für alle Sensoren der Sonde sicher, auch für den RDO-Sensor, wenn die Sensorkappe aufgesetzt ist.

- 5. Verwenden Sie keine organischen Lösungsmittel, da diese das Sensormaterial beschädigen. Entfernen Sie die Kappe nicht vom Sensor, bevor Sie ihn abwischen.
- 6. Führen Sie nach der Reinigung der Sensorkappe eine 2-Punkt-Kalibrierung durch.

#### Reinigen Sie das optische Fenster

- 1. Führen Sie diese Aufgabe nur einmal pro Jahr durch, wenn Sie die Sensorkappe ersetzen.
- 2. Ziehen Sie, um die Sensorkappe zu entfernen.
- 3. Wischen Sie das optische Fenster vorsichtig mit dem mitgelieferten Objektivtuch ab.

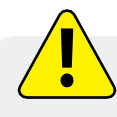

Befeuchten Sie den Innenbereich der Linse nicht mit Wasser oder anderen Lösungen.

### Reinigung des Leitfähigkeitssensors

- 1. Bevor Sie beginnen, stellen Sie sicher, dass die RDO-Kappe und alle abnehmbaren Sensoren angebracht sind. Spülen Sie den Leitfähigkeitssensor unter fließendem Wasser ab, um loses Material zu entfernen.
- 2. Befolgen Sie Reinigungsverfahren 1. Wenn immer noch Verschmutzungen vorhanden sind, fahren Sie mit dem nächsten Reinigungsverfahren fort. Wenn die Verschmutzungen entfernt sind, fahren Sie mit dem letzten Schritt fort.

#### Reinigungsverfahren 1

Achten Sie darauf, das Kunststoffmaterial der Leitfähigkeitsmesszelle nicht zu beschädigen. Reinigen Sie die Leitfähigkeitszelle vorsichtig mit einem weichen Tupfer und einer milden Seife, z. B. einer verdünnten Lösung von Geschirrspülmittel. Die Sonde wird mit Polyurethanschaumtupfern für diesen Zweck geliefert. Sie können auch gute Ergebnisse erzielen, indem Sie mit einem dünnen Baumwoll-Pfeifenreiniger eine sanfte Hin- und Herbewegung ausführen. Wenn immer noch Verschmutzungen vorhanden sind, fahren Sie mit Reinigungsverfahren 2 fort. Wenn der Sensor sauber ist, fahren Sie mit dem letzten Schritt fort.

#### Reinigungsverfahren 2

Achten Sie darauf, das Kunststoffmaterial der Leitfähigkeitszelle nicht zu beschädigen. Schrubben Sie die Leitfähigkeitszelle vorsichtig mit einem Schaumstofftupfer und einer aggressiven Seife wie z. B. Alconox-Reiniger. Wenn immer noch Verschmutzungen vorhanden sind, fahren Sie mit Reinigungsverfahren 3 fort. Wenn der Sensor sauber ist, fahren Sie mit dem letzten Schritt fort.

#### Reinigungsverfahren 3

Weichen Sie den Sensor mit verdünnter Essigsäure (10:1-Lösung) oder handelsüblichem Haushaltsessig ein, um Kalkablagerungen aufzuweichen. Führen Sie anschließend je nach Grad der Restverschmutzung Reinigungsverfahren 1 oder 2 durch. Die Sonde kann beliebig lange in Haushaltsessig eingeweicht werden. Wenn immer noch Ablagerungen vorhanden sind, fahren Sie mit Reinigungsverfahren 4 fort. Wenn der Sensor sauber ist, fahren Sie mit dem letzten Schritt fort.

#### Reinigungsverfahren 4

1-970-498-1500

Tragen Sie verdünnte Phosphorsäure (< 27 %) oder das Verbraucherprodukt LIME-A-WAY mit einem weichen Tupfer örtlich auf, um Eisen- oder Kalziumablagerungen zu entfernen, die nach Anwendung von Verfahren 3 zurückbleiben. Lassen Sie den Reiniger nicht länger als 10 Minuten mit dem Sensor in Kontakt kommen. Spülen Sie gut mit sauberem Wasser nach und fahren Sie mit dem letzten Schritt fort. Überprüfen Sie die Sensorkalibrierung vor der erneuten Ausbringung. Kalibrieren Sie den Sensor bei Bedarf neu.

## Konformitätserklärung

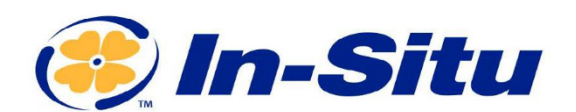

#### **CE-Konformitätserklärung**

Hersteller:

In-Situ, Inc.

221 East Lincoln Avenue, Fort Collins, CO 80524,

USA

#### Erklärt, dass das folgende Produkt:

Produktbezeichnung: **Aqua TROLL 400** Modell: **Aqua TROLL 400** Teilenummer: 0088300 Produkt-Beschreibung: Multiparametersonde zur Messung der Wasserqualität Modellvarianten: Keine

#### steht im Einklang mit der folgenden Richtlinie

- 2014/30/EU EMV-Richtlinie
- Richtlinie zur Beschränkung der Verwendung bestimmter gefährlicher Stoffe in Elektro- und Elektronikgeräten (RoHS), 2011/65/EU und Delegierte Richtlinie der Kommission, (EU) 2015/863

#### und erfüllt oder übertrifft die folgenden internationalen Anforderungen und

#### Konformitätsstandards: EMV-Normen:

EN 61326-1:2021

#### **RoHS-Norm:**

EN 63000:2018

#### Die CE-Kennzeichnung ist entsprechend angebracht.

DIAAS

David A. Bossie Manager für die Einhaltung gesetzlicher Vorschriften In-Situ, Inc. Juli 13, 2022 (EFCC

Innovations in Water Monitoring

WWW.IN-SITU.COM

221 East Lincoln Avenue, Fort Collins, CO 80524 USA Toll Free: 800.446.7488 Tel: 970.498.1500 Fax: 970.498.1598

Urheberrecht © 2015 In-Situ Inc. Dieses Dokument ist vertraulich und ist Eigentum von In-Situ Inc. Verteilen Sie es nicht ohne Genehmigung.

1-970-498-1500

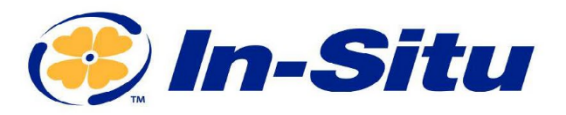

#### **UKCA-Konformitätserklärung**

Hersteller:

In-Situ, Inc.

221 East Lincoln Avenue, Fort Collins, CO 80524,

USA

Wir erklären, dass die Leistung des folgenden Produkts: Produktbezeichnung: Aqua TROLL 400 Modell: Aqua TROLL 400 Teilenummer: 0088300 Produkt-Beschreibung: Multiparameter-Sonde zur Messung der Wasserqualität. Modell-Varianten: Keine

#### mit den folgenden Verordnungen in Einklang steht:

- EMV-Verordnung 2016
- Verordnung zur Beschränkung der Verwendung bestimmter gefährlicher Stoffe in Elektro- und Elektronikgeräten (RoHS) (S.I. 2012:3032)

#### und erfüllt oder übertrifft die folgenden britischen Anforderungen und Konformitätsstandards:

- EMC: BS 61326-1:2021
- RoHS: BS 63000:2018

#### Das UKCA-Zeichen ist entsprechend angebracht.

Q AB.

David A. Bossie Manager für die Einhaltung gesetzlicher Vorschriften In-Situ, Inc. Juli 13, 2022

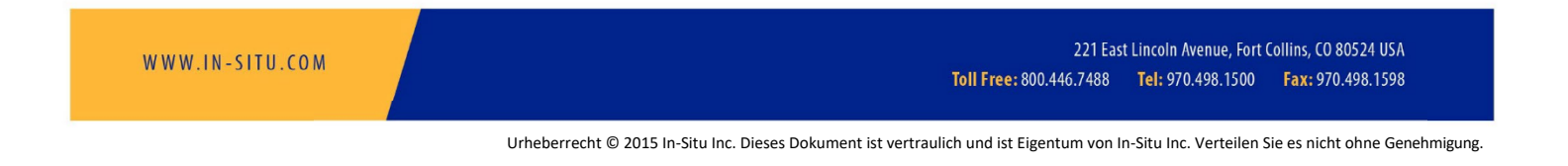

www.in-situ.com

Innovations in Water Monitoring